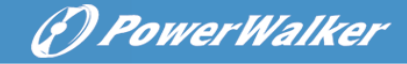

## Instrukcja Obsługi

## **On-Line UPS**

## Power Walker VFI 6000P/RT LCD Power Walker VFI 10000P/RT LCD

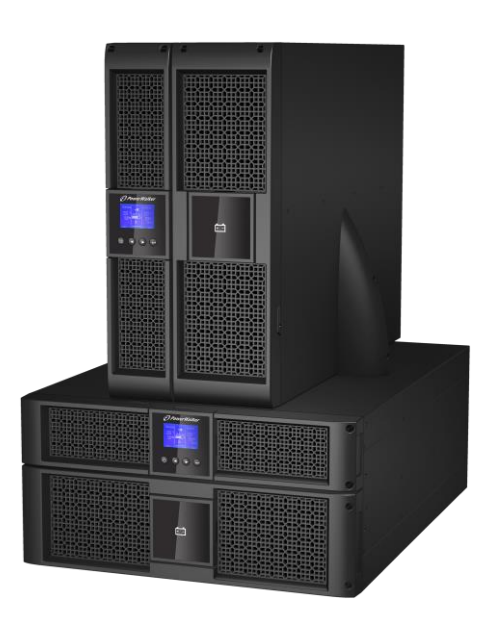

PL Uninterruptible Power Supply System

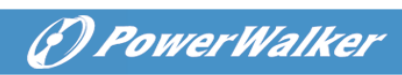

#### Contents

| 1. \         | Wprowadzenie1                                                                                                    |
|--------------|----------------------------------------------------------------------------------------------------|
| 2. \         | WAŻNE INSTRUKCJE DOTYCZĄCE BEZPIECZEŃSTWA4                                                                                                    |
|              | 2.1 Instalacja42.2 Przygotowanie52.3 Konserwacje, usterki, serwis62.4 Transport72.5 Przygotowywanie72.6 Standardy8                                                                                               |
| 3. I         | Instalacja8                                                                                                    |
|              | 3.1 Inspekcja sprzętu93.2 Rozpakowanie93.3 UPS Panel Tylni123.4 UPS Panel Przedni133.5 Rackmount Setup143.6 Tower Setup183.7 Instalacja UPS'a z AC na wejściu19                                                  |
| 4. I         | Podłączenie kabli zasiania & uruchomienie21                                                                                                    |
|              | 4.1 Dostęp do terminalu224.2 Połączenie powszechnych urządzeń wejściowych224.3 Połączenie urządzeń z sperowanym wejściem234.4 Połączenie Frequency converter244.5 UPS Startup244.6 Połączenie równoległe UPSów25 |
| 5. (         | Operation                                                                                                    |
| :            | 5.1 Panel wyświetlacza315.2 Operating mode335.3 Włączanie i wyłączanie UPS365.4 LCD operation38                                                                                                    |
| <b>6</b> . I | Konserwacja UPS46                                                                                                    |
|              | 6.1 UPS and Battery Care       46         6.2 Transport UPS       46         6.3 Przechowywanie UPS i Baterii       47         6.4 Testowanie Baterii       47         6.5 Recykling zużytych baterii       48   |
| 7. \$        | Specifications48                                                                                                    |

## (f) PowerWalker

| 8. I | Rozwiązywanie problemów                                                                                        | 50                   |
|------|----------------------------------------------------------------------------------------------------|----------------------|
| ł    | 8.1 Typowe Alarmy                                                                                              | 50                   |
| 9. I | Komunikacja                                                                                                    | 54                   |
| 9    | 9.1 RS-232 i USB<br>9.2 Network Management Card (Optional)<br>9.3 UPS Management Software<br>9.4 REPO Function | 54<br>56<br>56<br>57 |

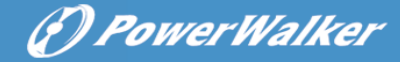

### 1. Wprowadzenie

Seria Online R/T z technologią podwójnej konwersji. Zapewnia perfekcyjną ochronę szczególnie komponentom komputerowym, systemom komunikacyjnym itp. Chroni wrażliwe urządzenia przed podstawowymi problemami sieci np. awaria zasilania, zaniki napięcia, przepięcia, zakłócenia sieci.

Przerwy z dostawą sieci mogą się pojawić w najmniej oczekiwanym momencie, a jakość sieci jest nie do przewidzenia. Może to spowodować uszkodzenie urządzenia, utratę niezapisanych plików itp. wszystkie te problemy rozwiąże UPS Online R/T.

Online R/T UPS as Rack installation:

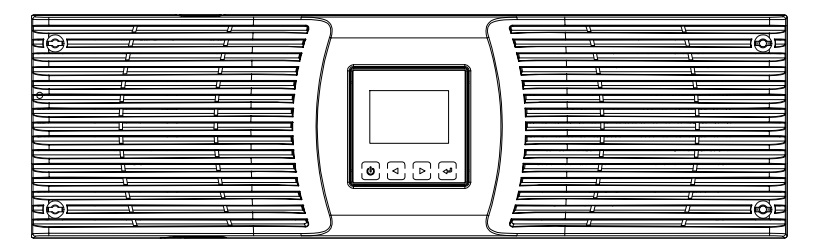

Figure 1-1: Online R/T 6K UPS

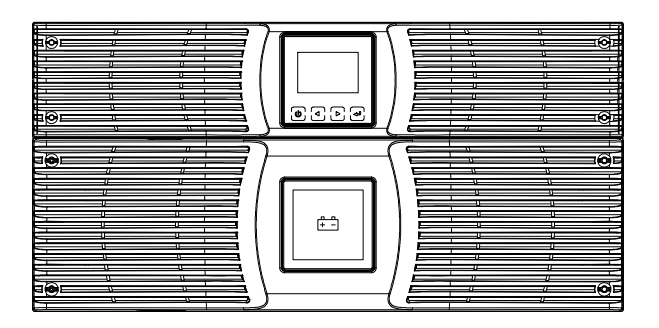

Figure 1-2: Online R/T 10K UPS

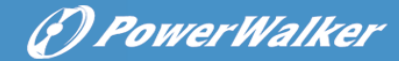

Online R/T UPS as Tower installation.

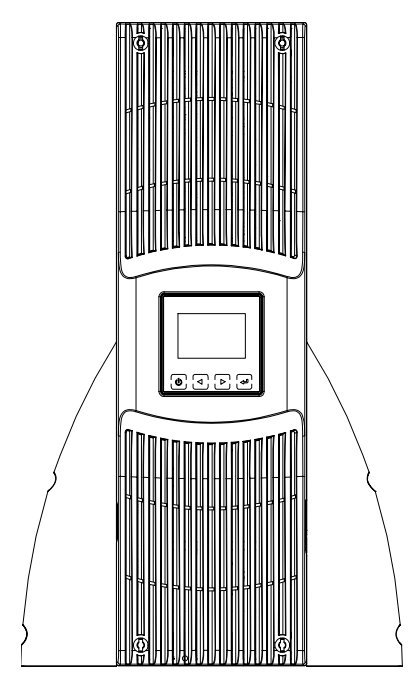

Figure 1-3: Online R/T 6K UPS

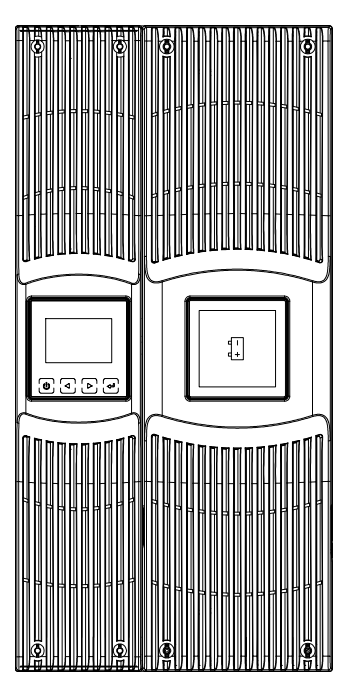

Figure 1-4: Online R/T 10K UPS

UPS zapewnia najwyższą wydajność i niezawodność a unikalnymi cechami zasilacza UPS są:

- UPS Online z czystą sinusoidą na wyjściu.
- True online double-conversion technology z wysoką gęstością mocy, niezależność częstotliwościowa, i kompatybilność pracy z generatorem.
- Intelligent Battery Management technology, która wykorzystuje zaawansowane zarządzanie baterią zwiększa jej żywotność oraz optymalizuje czas ładowania.
- Selektywny tryb pracy High Efficiency mode.
- Start-on-battery zdolność do uruchomienia UPSa nawet, jeśli

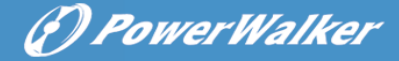

występuje brak napięcia zasilania.

- Standardowe opcje komunikacji: 1 x RS-232 communication port, 1x USB communication port.
- Opcjonalne karty rozszerzeń umożliwiające więcej możliwości komunikacji i zarządzania urządzeniem.
- Wydłużony czas pracy dzięki montażu do 4 zewnętrznych battery packów (EBMs).
- Instalacja Rack & Tower.
- Zdalna kontrola wyłączenia urządzenia przez port Remote Emergency Power-off (REPO).
- Ułatwiona konserwacja, przez umożliwienie wymiany baterii bez wyłączania UPS.
- Równoległe połączenie z innym UPS'em Online R/T, max 2 szt.
- Optional Rack Slider.
- PDU to standardowa konfiguracja z przełącznikiem Bypass.

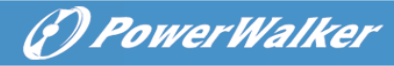

## 2. WAŻNE INSTRUKCJE DOTYCZĄCE BEZPIECZEŃSTWA

System może być instalowan i podłączany tylko przez wykwalifikowanych elektryków zgodnie z obowiązującymi zasadami bezpieczeństwa!

#### SĄ TO WAŻNE INSTRUKCJE BEZPIECZEŃSTWA, PRZESTRZEGAJ KAŻDY KROK I ZACHOWAJ INSTRUKCJĘ.

#### 2.1 Instalacja

- Nie uruchamiaj UPSa bezpośrednio po dostawie. Różnica temperatur zewnętrznej i wewnątrz pomieszczenia może spowodować zwarcie i uszkodzenie urządzenia. Zaleca się minimum 2 godzinne odczekanie przed pierwszym uruchomieniem.
- Nie wystawiaj UPS'a na bezpośrednie działanie światła słonecznego lub grzejnika.
- Zapewnij dobrą wentylacje, nie blokuj otworów wentylacyjnych UPS'a.
- Podłącz kable w taki sposób, aby wyeliminować ryzyko nadepnięcia lub potknięcia o nie.
- UPS posiada terminal ochronny, podczas instalacji całego systemu zastosuj połączenia wyrównawcze z zestawem zewnętrznych baterii.
- Przycisk awaryjnego wyłączenia UPS (REPO Emergency Power Off) powinien być dostarczony i przewidziany w instalacji elektrycznej budynku.
- Jest to urządzenie montowane na stałe. Musi być instalowane przez wykwalifikowany personel.

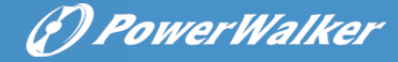

 Dla permanentnego połączenia osprzętu: upewnij się, że wyłącznik jest łatwo dostępny I przewidziany w instalacji budynku.

Aby zredukować ryzyko wystąpienia pożaru, urządzenie należy podłączyć do obwodu wyposażonego w zabezpieczenie nad prądowe zgodne z normą IEC/EN 60934 lub lokalnym kodem elektrycznym i posiada szczelinę styku co najmniej 3mm.

| UPS output power | 240V                   |
|------------------|------------------------|
| 6К               | 40A 2-polowy wyłącznik |
| 10K              | 63A 2-polowy wyłącznik |

- Możesz podłączy do 4 zewnętrznych zestawów baterii.
- Podłącz przewód ochronny zanim zaczniesz jakiekolwiek czynności na UPS.

#### 2.2 Przygotowanie

- Od momentu podłączenia obciążenia nie rozłączaj przewodu ochronnego z UPS ani rozdzielni budynku.
- Urządzenie posiada własny zestaw baterii. Pamiętaj, że gniazda wyjściowe mogą być pod napięciem nawet, jeśli UPS nie jest podłączony do sieci.
- Aby kompletnie wyłączyć UPSa, należy najpierw nacisnąć przycisk OFF, następnie odpiąć obciążenie wyjściowe.
- Zapobiegaj dostawaniu się płynów i ciał obcych do wnętrza UPSa.
- UPS może być używany przez osoby bez wcześniejszego doświadczenia z tego typu urządzeniami.

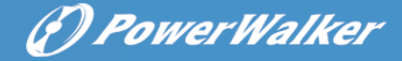

#### 2.3 Konserwacje, usterki, serwis

- Urządzenie pracuje przy wartościach napięć zagrażających życiu. Naprawa i serwis musi być wykonywany tylko przez wykwalifikowany personel.
- UWAGA ryzyko porażenia elektrycznego. Nawet pod odłączeniu UPS'a od źródła zasilania. Komponenty wewnętrzne są nadal podłączone do baterii, co powoduje potencjalne ryzyko występowania niebezpiecznych napięć i porażenia.
- Przed wykonaniem jakiegokolwiek serwisu lub konserwacji odłącz baterie. Sprawdź czy występują prądy oraz niebezpieczne napięcia na kondensatorze lub terminalach kondensatora BUS.
- Baterie mogą być wymieniane tylko przez wykfalifikowany personel.
- UWAGA ryzyko porażenia elektrycznego. Obwód baterii nie jest izolowany od wejścia. Niebezpieczne napięcia mogą wystąpić między terminalami baterii a ziemią. Upewnij się, że nie występuje żadne napięcie przed rozpoczęciem serwisowania.
- Akumulatory posiadają bardzo wysokie prądy zwarcia i mogą powodować ryzyko porażenia. Należy zastosować wszystkie niezbędne środki ostrożności. Poniżej wymieniono niektóre z nich:
- Przed demontażem baterii, zdejmij biżuterie, zegarki I pierścionki mogące powodować zwarcia I przepływ bardzo dużych prądów.
- Przy wymianie baterii, zastąp je bateriami o tym samym typie, pojemności i ilości.

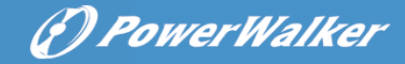

- 3) Nie narażaj battery packów na działanie ognia, może to doprowadzić do eksplozji.
- 4) Nie otwieraj ani nie uszkadzaj baterii, elektrolit wewnętrzny jest trując, żrący i powoduje podrażnienia skórne.
- 5) Nie zwieraj elektrod dodatnich z ujemnymi, spowoduje to przepływ dużych prądów, może dojść do porażenia i pożaru.
- Podczas wymiany bezpiecznika, należy zastąpić go bezpiecznikiem tego samego typu i amperażu w celu uniknięcia uszkodzenia urządzenia lub pożaru.
- Baterie mogą być wymieniane tylko przez wykfalifikowany personel.

#### 2.4 Transport

 W celach bezpieczeństwa zaleca się transport w oryginalnym opakowaniu dostarczonym przez producenta. Transport w opakowaniu zastępczym może powodować uszkodzenie produktu.

#### 2.5 Przechowywanie

• UPS musi być przechowywany w pomieszczeniu wentylowanym i suchym.

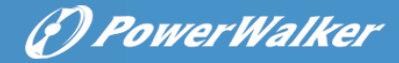

#### 2.6 Standardy

| * Safety                                             |                  |
|------------------------------------------------------|------------------|
| IEC/EN 62040-1                                       |                  |
| * EMI                                                |                  |
| Conducted EmissionIEC/EN 62040-2                     | Category C2      |
| Radiated EmissionIEC/EN 62040-2                      | Category C2      |
| *EMS                                                 |                  |
| ESDIEC/EN 61000-4-2                                  | Level 4          |
| RSIEC/EN 61000-4-3                                   | Level 3          |
| EFT:IEC/EN 61000-4-4                                 | Level 4          |
| SURGE: :IEC/EN 61000-4-5                             | Level 4          |
| CS:IEC/EN 61000-4-6                                  | Level 3          |
| Power-frequency Magnetic field :IEC/EN 61000-4-8     | Level 3          |
| Low Frequency SignalsIEC/EN 61000-2-2                |                  |
| Warning: This is a product for commercial and indust | rial application |

**Warning:** This is a product for commercial and industrial application in the second environment-installation restrictions or additional measures may be needed to prevent disturbances.

## 3. Instalacja

Ten rozdział zawiera:

- Przegląd opakowania
- Rozpakowanie
- Sprawdzenie akcesoriów
- UPS utawienia i instalacja
- Podłączenie wewnętrznej baterii.
- Podłączenie EBM (Extended Battery Modules)
- Wymagania instalacyjne

## (?) PowerWalker

#### 3.1 Inspekcja sprzętu

Jeżeli którykolwiek z elementów został uszkodzony w czasie transportu, zatrzymaj kartony transportowe i materiały opakowaniowe dla przewoźnika lub miejsca zakupu i złóż wniosek o uszkodzeniu podczas transportu. W przypadku wykrycia zniszczenia po przyjęciu przesyłki, złóż wniosek o ukrytych uszkodzeniach.

Jeśli termin upłynął a baterie nie były nigdy ładowane, nie używaj UPS. Skontaktuj się z przedstawicielem serwisu.

#### 3.2 Rozpakowanie

**UWAGA:** Nie uruchamiaj UPSa bezpośrednio po dostawie. Różnica temperatur zewnętrznej i wewnątrz pomieszczenia może spowodować zwarcie i uszkodzenie urządzenia. Zaleca się minimum 2 godzinne odczekanie przed pierwszym uruchomieniem.

**UWAGA:** UPS jest bardzo ciężki. Przestrzegaj poniższych instrukcji w trakcie rozpakowywania urządzenia z kartonu. Bądź ostrożny przy przenoszeniu i otwieraniu kartonu.

Procedura rozpakowywania:

#### Step 1:

Otwórz górną część kartonu i wyciągnij wszystkie akcesoria.

(zobacz Figure 3-1&3-2).

Online R/T 6K UPS:

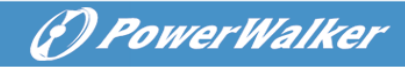

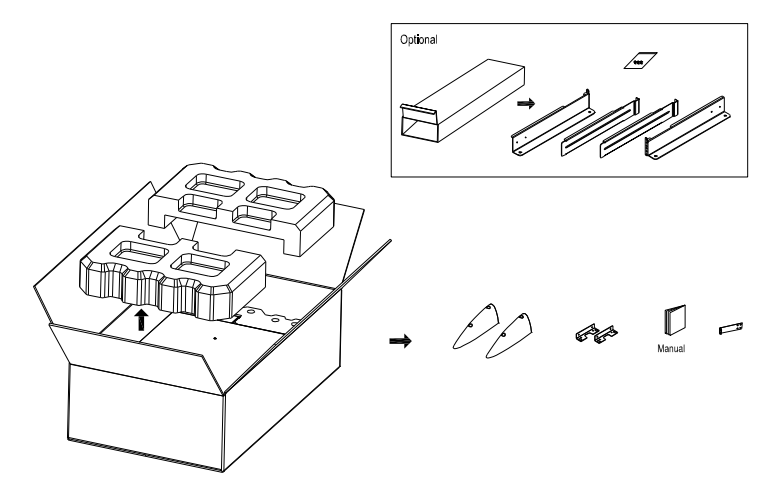

Figure 3-1: Unpacking the carton of 6K UPS

Online R/T 10K UPS

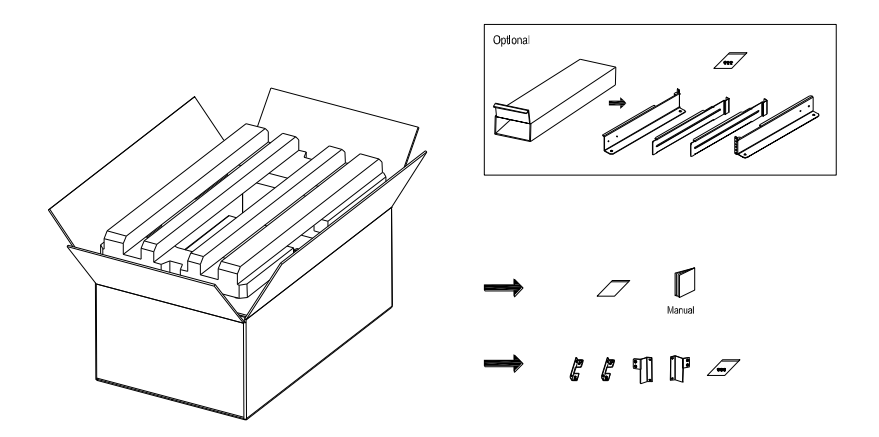

Figure 3-2: Unpacking the carton of 10K UPS

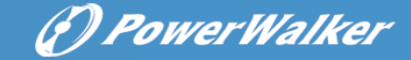

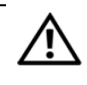

#### CAUTION:

UPS jest bardzo ciężki. Prznajmniej dwie osoby powinny wyciągać go z kartonu.

#### Step 2:

Każda z osób, chwyta UPSa po jednej ze stron, a następnie ostrożnie unosi. Odkładając go na stabilnej powierzchni (see Figure 3-3&3-4).

Unieś urządzenie:

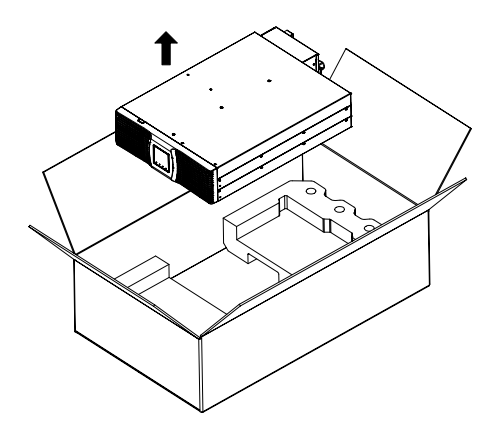

Figure 3-3: Lifting the Cabinet out of 6K UPS carton

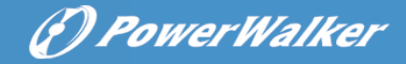

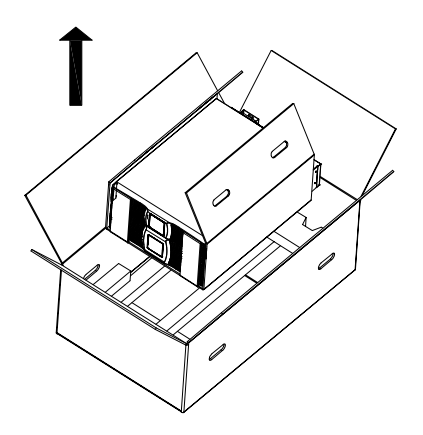

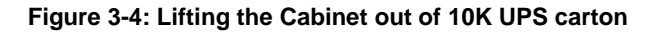

#### Step 3:

Karton transportowy oddaj do recyklingu lub zostaw to przyszłego wykorzystania.

#### 3.3 UPS Panel Tylni

Obrazek przedstawia tylni panel UPS'a Online R/T

6K model:

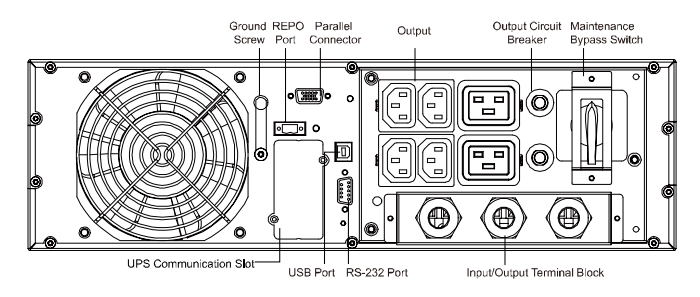

Figure 3-5: Online R/T 6K Rear Panel

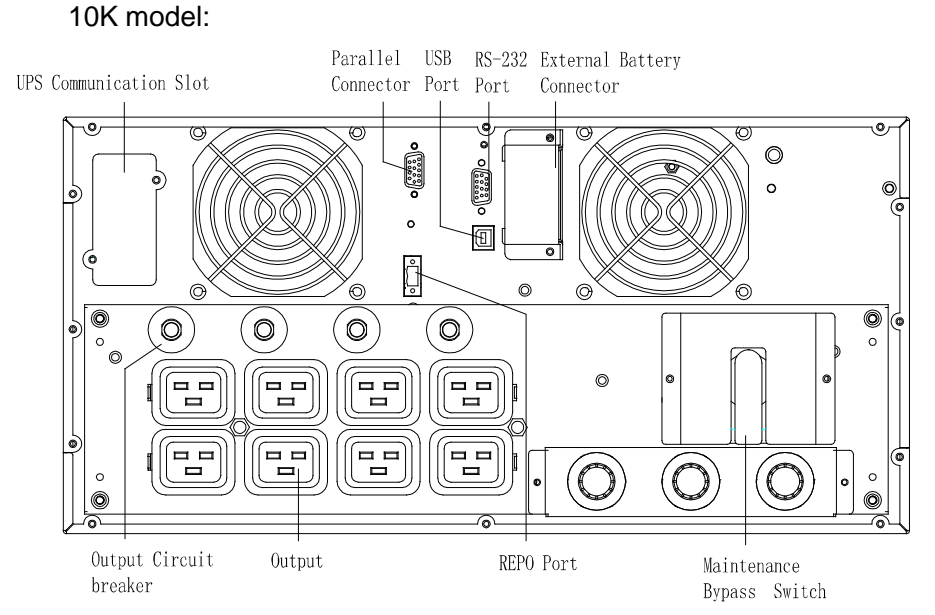

(?) PowerWalker

Figure 3-6: Online R/T 10K Rear Panel

#### 3.4 UPS Panel przedni

Obrazek przedstawia przedni panel UPS'a Online R/T

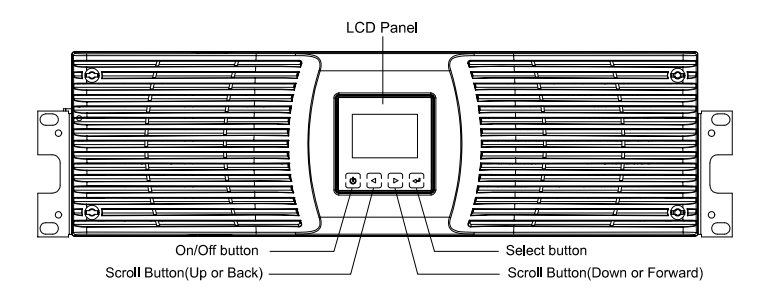

Figure 3-7: The Online R/T UPS Front Panel

#### 3.5 Rack mount Setup

#### UWAGA:

Z powodu znacznej wagi UPS'a:

- 1) Usuń przednią kartkę osłaniającą baterie przed podniesieniem.
- 2) Podniesienie i zamontowanie UPS'a w szafie rackowej wymaga pracy dwóch osób.

**UWAGA:** Usunięcie i wymiana baterii wymaga ostrożności i powinna być przeprowadzana oraz nadzorowania przez wykfalifikowany personel. Nieupoważnionym osobom praca przy akumulatorach jest zabroniona.

**UWAGA:** Jeśli EBM(Extended Battery Module) ma zostać zainstalowany, należy montować go pod UPSem.

3.5.1 Install the UPS and EBM (Extended Battery Modules) in a rack:

1. Otwórz przedni panel i połóż go na UPSie.

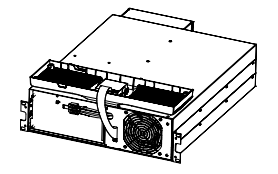

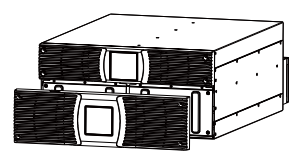

(I) PowerWalker

Figure 3-8. Open the front panel (left: 6K Model, right: 10K Model)

2. Usuń ochronną zaślepkę:

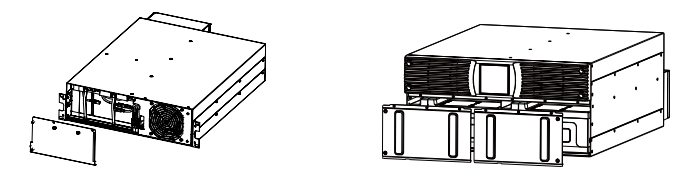

Figure 3-9. Removing the Battery Protection Plate

 Wysuń szufladę z akumulatorami używając plastikowej płytki, a następnie wciągnij całość.

(1) Power Walker

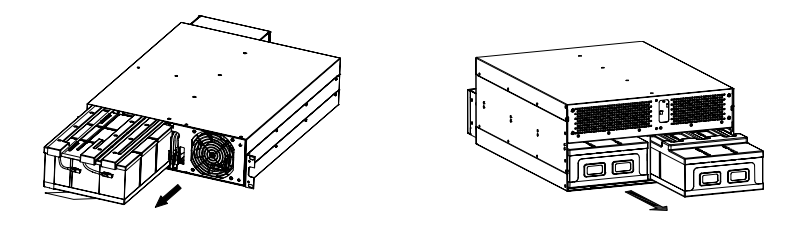

Figure 3-11: Removing the Battery Tray

4. Przykręć uszy PDU's do UPS

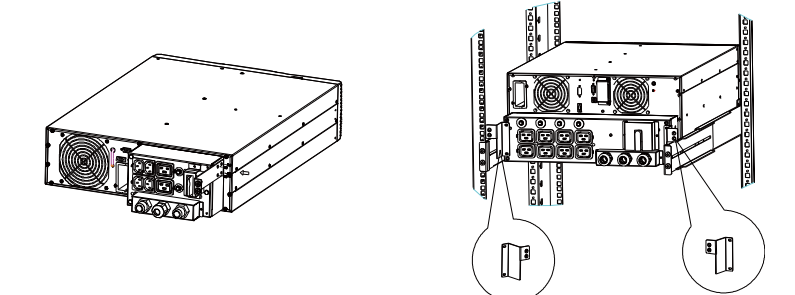

#### Figure 3-12. Install the PDU's ears to the UPS

- Wybrać odpowiednie otwory szyny do umieszczenia obudowy w odpowiednim położeniu w stojaku. Znajdź szyny na dole przestrzeni 3U przydzielonej dla każdego zasilacza UPS i EBM
- 6. Zainstaluj szyny w racku a następnie zainstaluj UPSa.

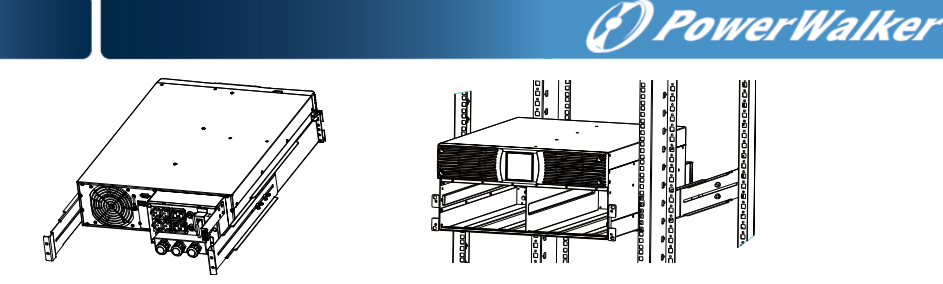

Figure 3-13. Install the sliding rails

7. For 10K--- zainstaluj battery pack I metalową osłonę, następnie załóż przedni panel.

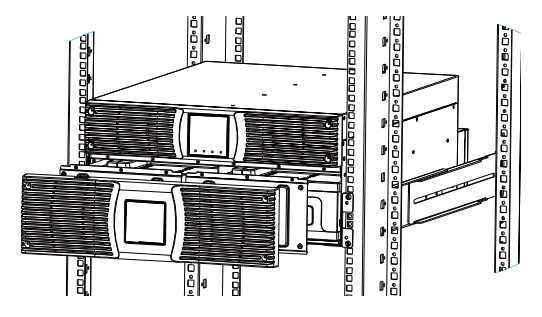

#### Figure 3-14. Installing the Cabinet

- 8. For 6K--- Zastąp zasobnik baterii i podłącz złącze baterii. Następnie wymień zaślepkę i przedni panel.
- 9. Jeśli instalujesz dodatkowego UPSa, powtórz krok od 1 do 8.

#### 3.5.2 Instalacja EBMs

**Note:** małe iskrzenie może wystąpić przy podłączaniu EBM do UPSa, jest to normalne zjawisko. Podłącz kabel EBM do UPSa szybko i pewnie.

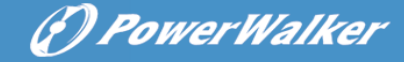

To install EBMs:

6K Model:

1. Podłącz kabel EBM do konektora baterii UPSa

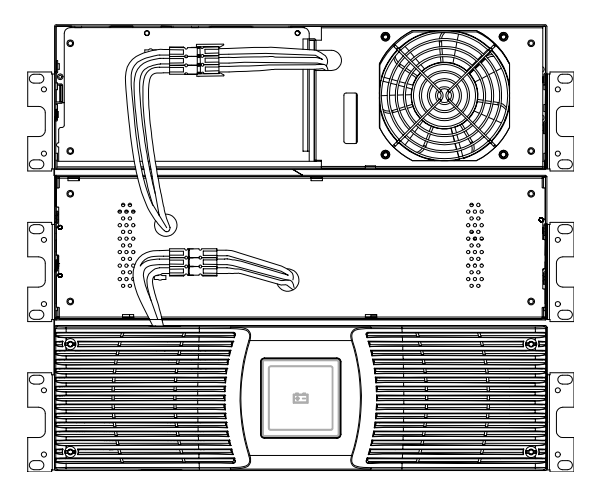

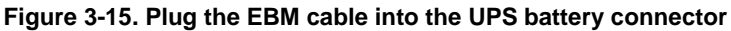

2. Zamontuj przedni panel UPS i EBM.

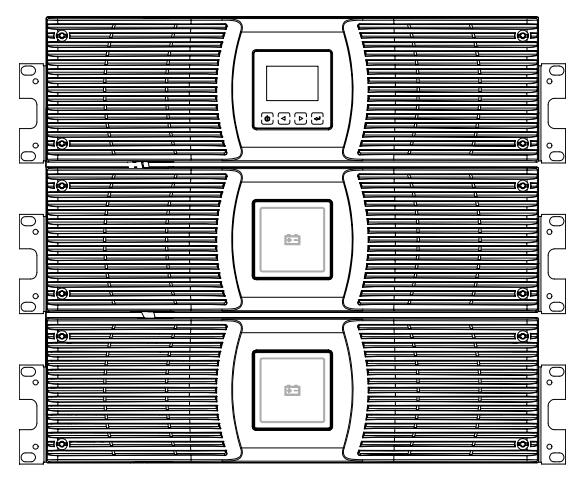

Figure 3-16. Replace UPS's front panel and EBM's front panel.

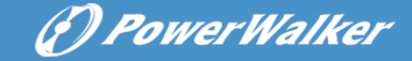

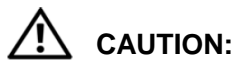

Podłącz EBM do przewodu ochronnego kablem AWG 8 zanim zaczniesz jakiekolwiek czynności.

10K Model:

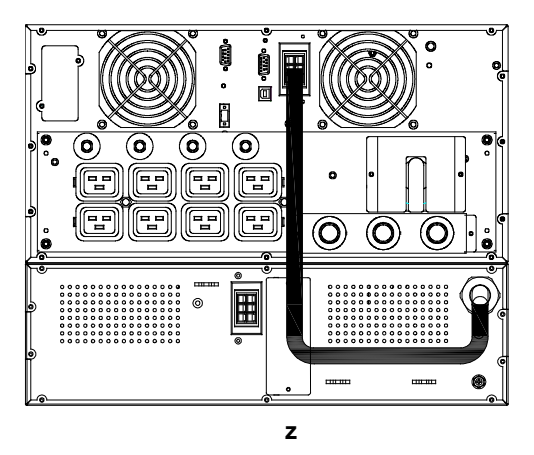

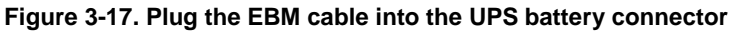

#### 3.6 Tower Setup

Tower setup as below:

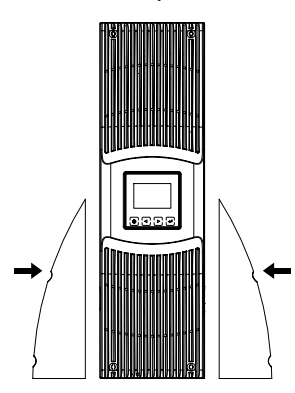

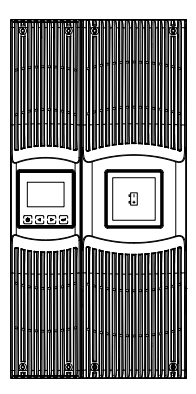

Figure 3-18. Tower setup

#### 3.7 Instalacja UPS'a z AC na wejściu

**UWAGA:** Online 6K/10K wspiera oddzielne źródła zasilania. Przed podłączeniem takiej konfiguracji należy upewnić się, że uziemienie ochronne w obu przypadkach jest identyczne. W przeciwnym wypadku należy użyć transformatora.

#### UPS with common Normal and Bypass AC inputs

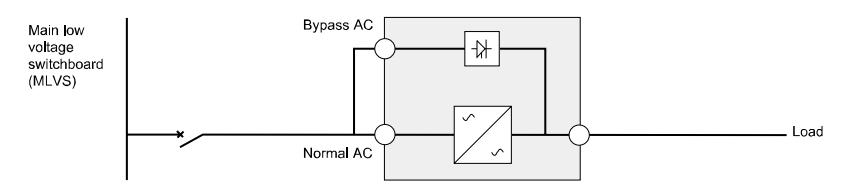

#### UPS with separate Normal and Bypass AC inputs

Uziemienia są identyczne.

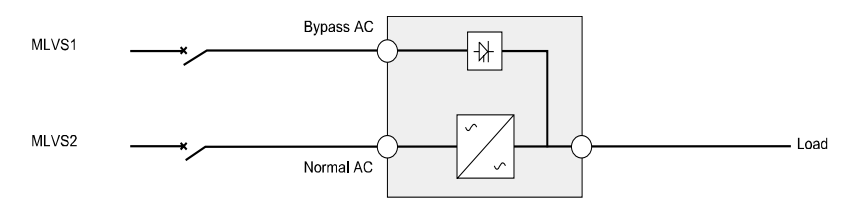

Separowane wejście:

Three different installations can be choosen:

1) Transformer na wejściu Normal AC.

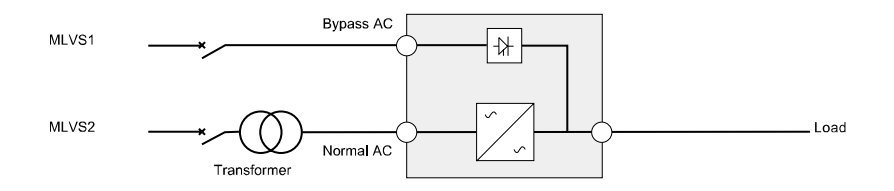

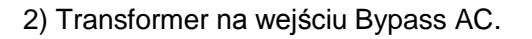

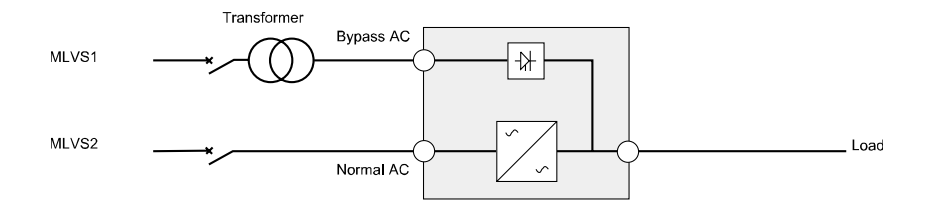

#### 3) transformer na obu wejściach

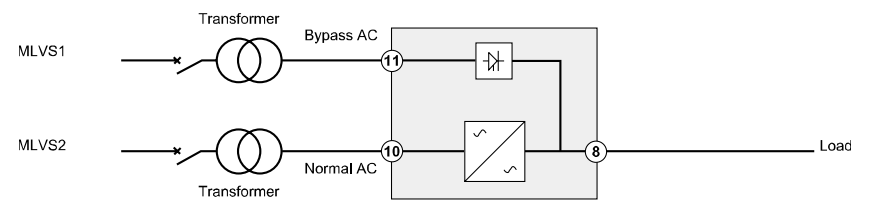

#### Converter częstotliwości (bez Bypass AC input)

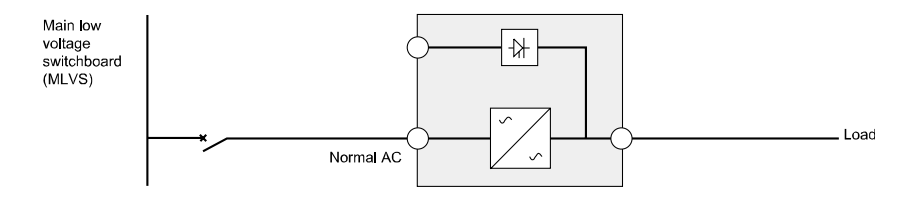

( ) PowerWalker

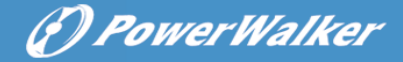

# 4. Podłączenie kabli zasiania & uruchomienie

Rozdział zawiera:

- Dostęp do terminalu
- Połączenie powszechnych urządzeń wejściowych
- Podłączenie urządzeń z separowanym wejściem
- Połączenie Frequency converter
- UPS startup

#### Użyj przekroju przewodów zalecanych poniżej:

| Model                                                                                                    | 6K                       | 10K                           |
|----------------------------------------------------------------------------------------------------|--------------------------|-------------------------------|
| Przewód ochornny<br>Min cross section                                                                                        | 6mm <sup>2</sup> (10AWG) | 10mm <sup>2</sup> (8AWG)      |
| Wejściowe L, N, G<br>Min conductor cross section                                                                             | 6mm <sup>2</sup> (10AWG) | 10mm <sup>2</sup> (8AWG)      |
| Wejściowy bezpiecznik                                                                                                    | 60A                      | 80A                           |
| Wyjściowe L,N,<br>Min conductor cross section                                                                                | 6mm <sup>2</sup> (10AWG) | 10mm <sup>2</sup> (8AWG)      |
| Do zewnętrznej baterii:<br>Plusowy przewód (+),<br>Minusowy przewód (-),<br>Neutralny przewód<br>Min conductor cross section | 6mm <sup>2</sup> (10AWG) | 4mm <sup>2</sup> *2 (12AWG*2) |
| Bezpiecznik dla zenetrznego<br>zestawu baterii.<br>Positive Pole(+), Negative<br>pole(-), Neutral Pole                       | 60A                      | 80A                           |

UPS nie posiada automatycznej ochrony przed prądami wstecznymi. Zalecane jest zainstalowanie zewnętrznego urządzenia, należy postępować według poniżej ilustracji. Sprawdź występowanie niebezpiecznych napięć pomiędzy terminalami zanim przystąpisz do montażu.

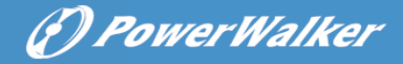

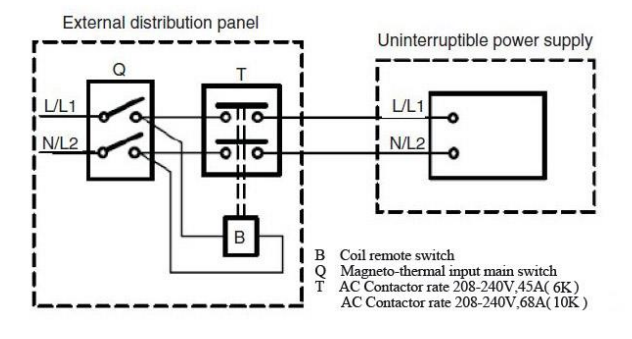

#### 4.1 Dostęp do terminalu

Dostęp do terminalu: odkręć 2 śruby od pokrywy terminalu.

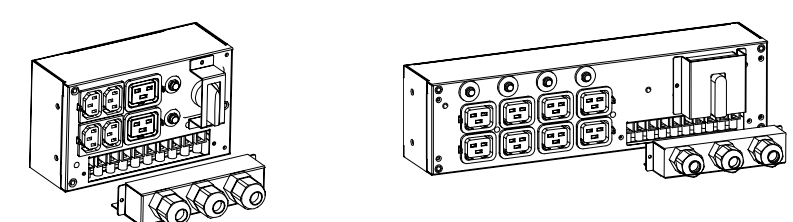

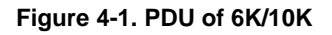

#### 4.2 Połączenie powszechnych urządzeń wejściowych

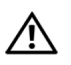

## UWAGA:

Tego typu połączenia musza zostać przeprowadzone przez wykfalifikowany personel.

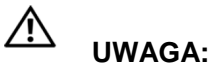

Zawsze jako pierwszy musi być podłączony przewód ochronny.

(P) PowerWalker

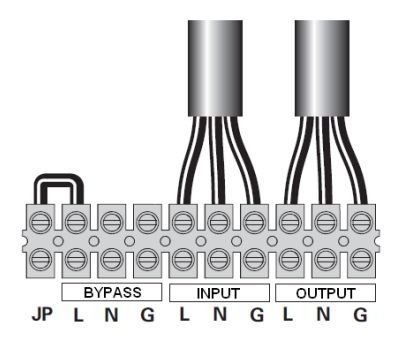

Figure 4-2. Common input sources connection

#### 4.3 Połączenie urządzeń z separowanym wejściem

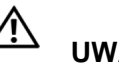

UWAGA:

Tego typu połączenia musza zostać przeprowadzone przez wykfalifikowany personel.

## 

Zawsze jako pierwszy musi być podłączony przewód ochronny.

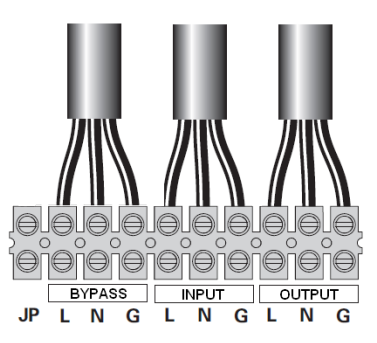

Figure 4-3. Separate input sources connection

#### 4.4 Połączenie Frequency converter

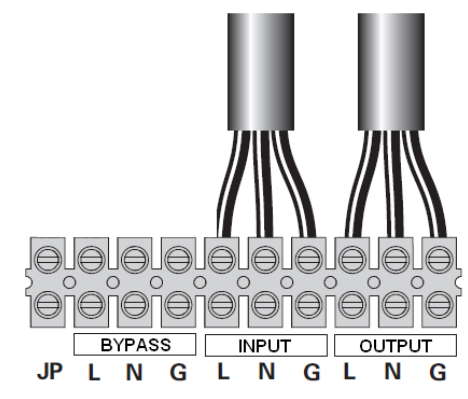

Figure 4-4. Frequency converter connection

#### 4.5 UPS Startup

Aby włączyć UPS:

Upewnij się, że UPS nie jest przeciążony, w przeciwnym wypadku zasilacz może nie włączać poprawnie.

- 1. Zweryfikuj czy wewnętrzna bateria jest podłączona.
- 2. Jeśli EBMs jest zainstalowane, zweryfikuj czy jest ono podłączone do UPSa.
- Ustaw wyłącznik sieciowy w pozycji "ON" (nie jest dołączony do zestawu).

Wyświetlacz UPS pokazuje status "Welcome".

- 4. Upewnij się, że UPS pracuje w trybie bypass.
- 5. Naciśnij przycisk <sup>(b)</sup> UPSa na panelu przednim przez przynajmniej 3s.

Zasilacz wyświetla mrugająco znaczek " 🕑 "

 Sprawdź wyświetlacz czy nie pojawiły się jakieś aktywne alarmy. Rozwiąż wszystkie problemy przed przystąpieniem do kolejnych kroków.

(f) PowerWalker

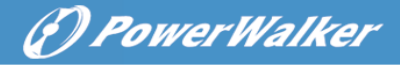

- 7. Upewnij się zasilacz pracuje normalnie i każde zasilanie jest ładowane.
- 8. Jeśli EDM jest zainstalowane, zobacz "Konfiguracja UPSa z "ECM" aby ustawić ilość podłączonych baterii.
- 9. Aby zmienić inne ustawienia, patrz "Operation". Seria Online zaleca ustawienie datę i godzinę.

Przy pierwszym uruchomieniu systemu UPS ustawia częstotliwość wyjściową według częstotliwości linii (input frequency auto-sensing jest domyślnie włączona). Częstotliwość może zostać ustawiona ręcznie w frequency setting.

Sytuacja w przypadku napięcia wygląda podobnie. Napięcie wyjściowe standardowo ustawione jest w trybie auto-sensing. Opcję tę można wyłączyć w ustawieniach UPSa.

Jeśli wyłącznik REPO jest zainstalowany, test można przeprowadzić następująco:

Po zainstalowaniu całego systemu, podczas pracy UPSa naciśnij przycisk REPO. Sprawdź na wyświetlaczu czy zmienił się status. Następnie dezaktywuj grzybek REPO i zrestartuj UPS.

#### 4.6 Połączenie równoległe UPSów

#### 4.6.1 Wprowadzenie do połączenia redundancyjnego

Struktura jest zawsze 1 + 1. O ile zasilacz jest wyposażony w funkcję połączenia równoległego oraz kabel redundancyjny wówczas do 2 UPSów można połączyć ze sobą.

#### Jak zainstalować nowy system równoległy:

- Przed instalacją użytkownik musi przygotować przewody wejściowe i wyjściowe, wyłącznik wyjściowy oraz kabel do połączenia równoległego.
- Należy przygotować standardowy 15-pin kabel komunikacyjny posiadający 15 rdzeni w oplocie, będzie on służył jako przewód

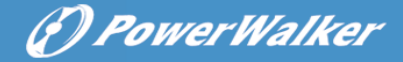

połączenia równoległego. Długość kabla nie powinna przekraczać 3m. Jeden przewód jest dostarczony z akcesoriami do każdego z UPS'ów.

- Przy łączeniu przewodów UPS, przestrzegaj dokładnie rozdziału 4 przy każdym z UPSów.
- 4) Każdy z UPS'ów potrzebuje niezależny zestaw baterii.
- Należy podłączyć przewody wyjściowe i wejściowe, postępując zgodnie z Figure 4-5 upewnij się, że wszystkie wyłączniki są otwarte.

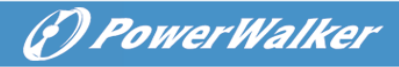

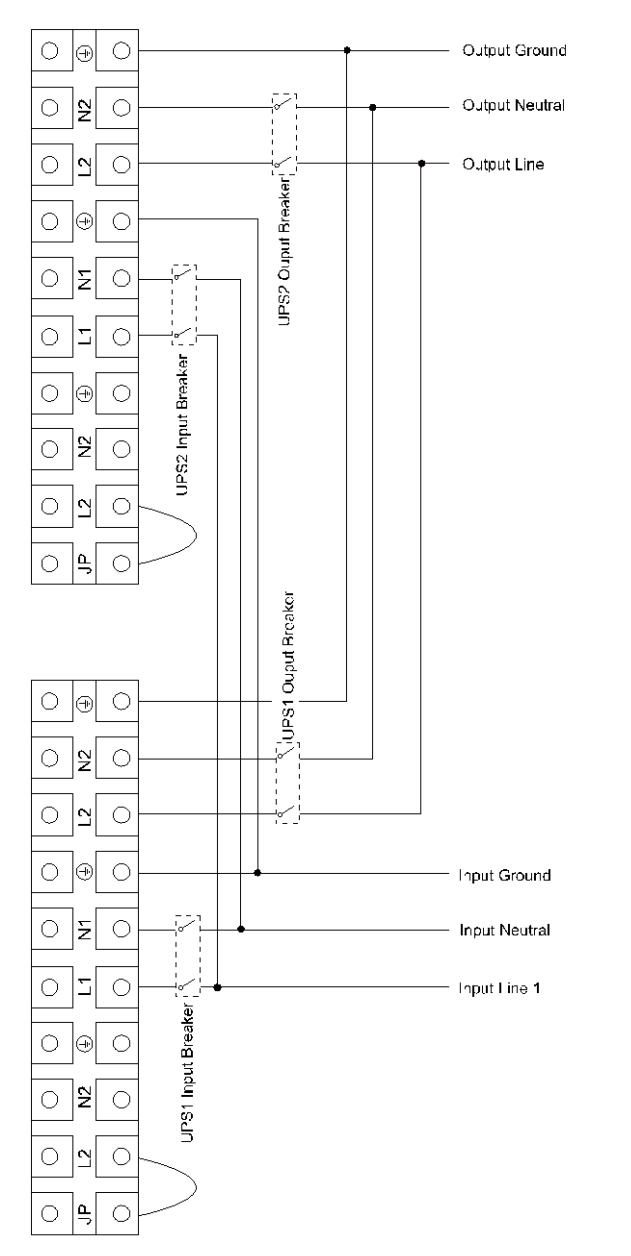

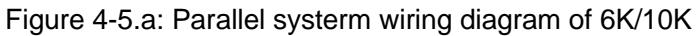

(P) PowerWalker

#### From Utility

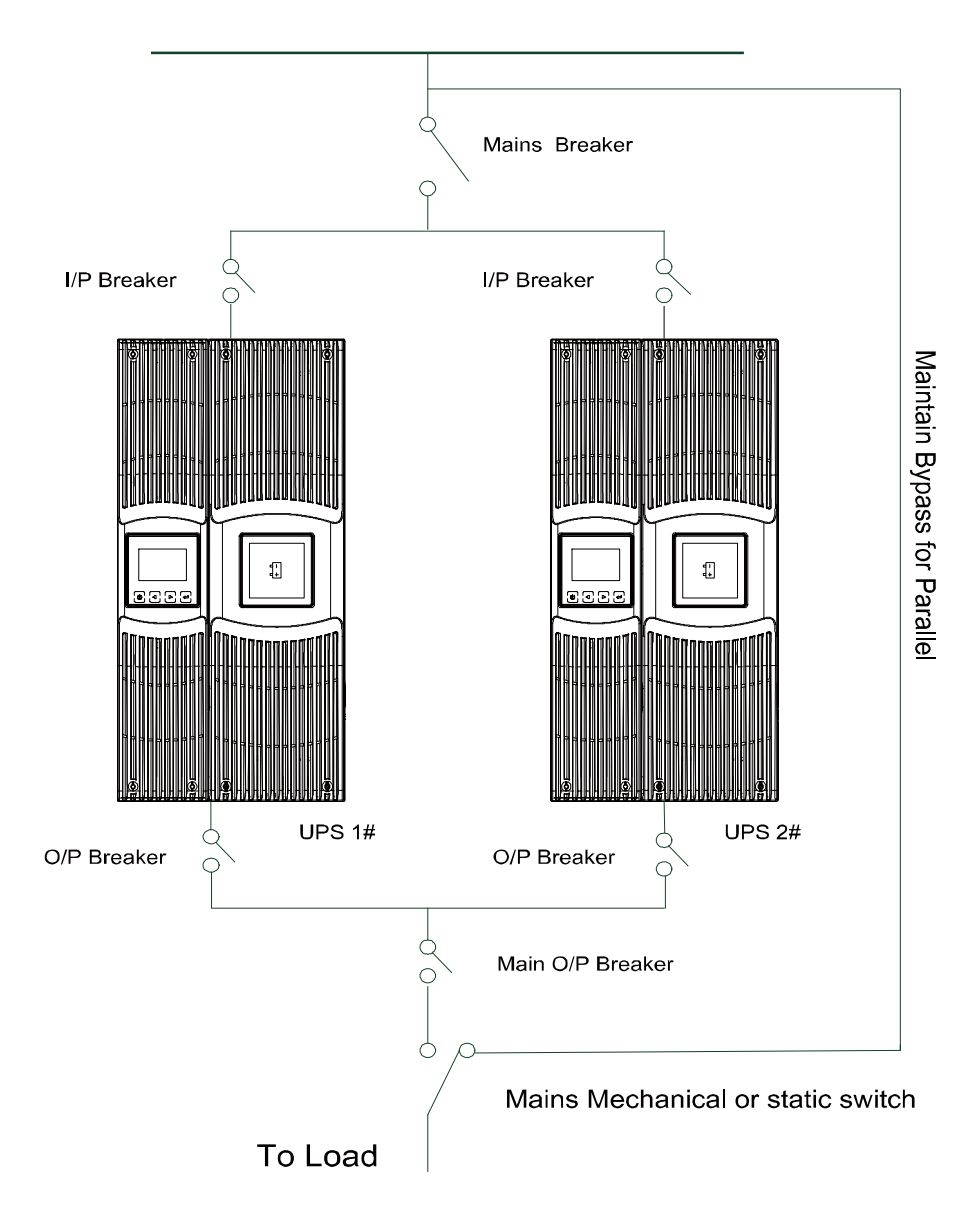

Figure 4-5.b: Parallel System Installation Diagram

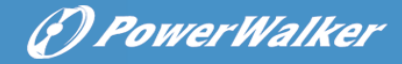

- 6) Załącz wyłączniki dla obu podłączonych UPSów.
- Naciskając U dłużej niż 1 sekundę na jednym z UPSów system zostanie załączony i będzie pracował w trybie linem mode.
- Zmierz napięcie wyjściowe na każdym UPS'ie różnica powinna mieścić się poniżej 0,5V. Jeśli wynosi więcej niż 1V UPSy wymagają regulacji
- Jeśli różnica jest mniejsza niż 0,5V można załączyć wyłączniki wyjściowe dla każdego z UPS'a z osobna.
- Wymagania odnośnie okablowania wyjściowego:
- Gdy odległość pomiędzy UPS a panelem wyłączników jest mniejsza niż 10m, długość pomiędzy wejściowym a wyjściowym kablem zasilaczy połączonych ze sobą powinna być 20% krótsza
- Gdy odległość pomiędzy UPS a panelem wyłączników jest większa niż 20m, długość pomiędzy wejściowym a wyjściowym kablem zasilaczy połączonych ze sobą powinna być 5% krótsza

#### Jak zainstalować nowy system równoległy:

- Po pierwsze system musi mieć zainstalowany główny przełącznik mechaniczny lub statyczny.
- Wyreguluj wyjściowe napięcie nowego UPS osobno. Sprawdź miernikiem czy różnica pomiędzy UPS a systemem jest mniejsza niż 0.5V.
- Upewnij się, że bypass systemu równoległego jest załączony następnie naciśnij U aby wyłączyć UPS, następnie UPS powinien pracować w bypass mode.
- Przełącz główny przycisk z UPS do BPS, następnie rozłącz wyłącznik wyjściowy, wejściowy i główny. UPS zostanie wyłączony.
- 5) Podłącz okablowanie załączone do zestawu zgodnie z Figure 4-5.a l Figure.4-5.b.

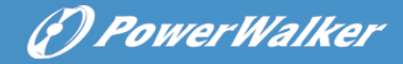

- Włącz wyłącznik wej. oraz główny I upewnij się że UPSy pracują w trybie Bypass.
- włącz wyłączniki O/P i główny O/P, oraz przełącz głównym przycisk z "BPS" do "UPS".
- 8) Naciśnij <sup>(1)</sup> na jednym z UPSów, każdy z nich powinien się załączyć l pracować w trybie równoległym.

#### Jak usunąć UPS'a z system równoległego:

- 1) Po pierwsze system musi mieć zainstalowany główny przełącznik mechaniczny lub statyczny.
- Upewnij się że bypass systemu równoległego jest załączony następnie naciśnij U aby wyłączyć UPS, następnie UPS powinien pracować w bypass mode.
- Przełącz główny przycisk z UPS do BPS, następnie rozłącz wyłącznik wyjściowy, wejściowy i główny. UPSy zostaną wyłączone.
- 4) Wyłącz wyłączniki O/P i główny O/P.
- 5) Usuń okablowanie z UPSa przeznaczonego do usunięcia.
- Włącz wyłącznik wej. oraz główny I upewnij się że UPSy pracują w trybie Bypass
- 7) Włącz wyłączniki O/P i główny O/P..
- Przełącz główny przycisk z "BPS" do "UPS" i naciśnij U, UPSie powinien załączyć się i pracować w trybie Line mode.

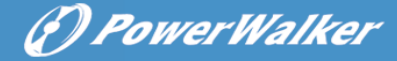

## 5. Operation

#### 5.1 Panel wyświetlacza

UPS posiada czteroprzyciskowy wyświetlacz LCD z dwukolorowym podświetleniem. Standardowo panel podświetlany jest w kolorze niebieskim z białymi literami. Gdy wystąpi błąd, wyświetlacz zaalarmuje i zmieni kolor podświetlenia na czerwony a litery na ciemny bursztynowy.

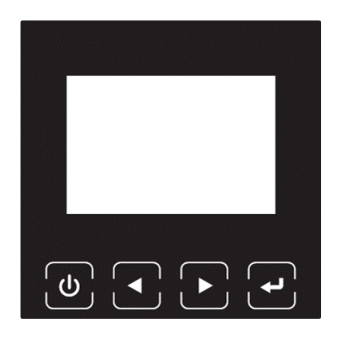

Figure 5-1. 6-10K Rack On-line UPS Control Panel

| Table 5-1 | Control | Button | Functions |
|-----------|---------|--------|-----------|
|-----------|---------|--------|-----------|

| The Button | Function | Illustration                                                                                                    |  |
|------------|----------|----------------------------------------------------------------------------------------------------|--|
|            | Power on | Gdy jednostka jest połączona z siecią i<br>pakietem baterii, przyciśnij ten przycisk<br>>100ms&<1s aby włączyć zasilanie. |  |
| ப்<br>ப    | Turn on  | Gdy zasilanie jest włączone i pracuje w trybie<br>bypass, przyciśnij ten przycisk >1s aby włączyć<br>urządzenie           |  |
|            | Turn off | Gdy urządzenie jest włączone przyciśnij ten<br>przycisk >3s aby wyłączyć urządzenie                                       |  |

|    | Enter main<br>menu                | Podczas wyświetlania podstawowych informacji<br>przez LCD, przyciśnij ten przycisk >1s aby wejść<br>w main menu               |
|----|-----------------------------------|----------------------------------------------------------------------------------------------------|
|    | Exit main<br>menu                 | Przyciśnij ten przycisk >1s aby wyjść z<br>obecnego menu do wyświetlania domyślnych<br>informacji bez zmiany ustawień.        |
|    | Scroll up                         | Naciśnij ten przycisk >100ms&<1s aby przewinąć w górę tekst menu.                                                             |
|    | Scroll down                       | Naciśnij ten przycisk >100ms&<1s aby przewinąć w dół tekst menu.                                                              |
|    | Enter next<br>menu tree           | Naciśnij ten przycisk >100ms&<1s aby wybrać<br>zaznaczoną opcje, lub przejść do kolejnego<br>menu, lecz nie zmienić ustawień. |
| لہ | Select one<br>menu<br>option      | Naciśnij ten przycisk >100ms&<1s aby wybrać<br>zaznaczoną opcje, lub przejść do kolejnego<br>menu, lecz nie zmienić ustawień. |
|    | Confirm the<br>present<br>setting | Naciśnij ten przycisk >1s aby potwierdzić<br>zmianę wybranych ustawień.                                                       |

#### Table 5-2 Oznaczenia Buzzera

| UPS condition Buzzer status |                                               |
|-----------------------------|-----------------------------------------------|
| Aktywny błąd                | Ciągły sygnał                                 |
| Aktywne ostrzeżenie         | Beep co sekundę                               |
| Tryb Bateri                 | Beep co 4s, niski poziom baterii - Beep co 1s |
| Bypass output               | Beep every 2 minutes                          |

Panel wyświetlacza przydatnych informacji o UPS, obciążeniu,

zdarzeniach, pomiarach, identyfikacji i ustawień.

Po włączeniu UPSa pojawi się na kilka sekund napis "Welcome", następnie zostaną wyświetlone podstawowe informacje.

(F) PowerWalker

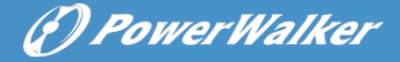

Na ekranie podsumowania stanu UPS dostarcza się następujące informacje:

- Status urządzenia, włączając tryb pracy i obciążenie.
- Alarm, jeśli taki występuje
   Uwaga: wliczając informacje o błędzie i ostrzeżeniu
- Status Baterii i ładowanie, wliczając napięcie baterii, status i poziom naładowania
- Informacje w trybie rzeczywistym

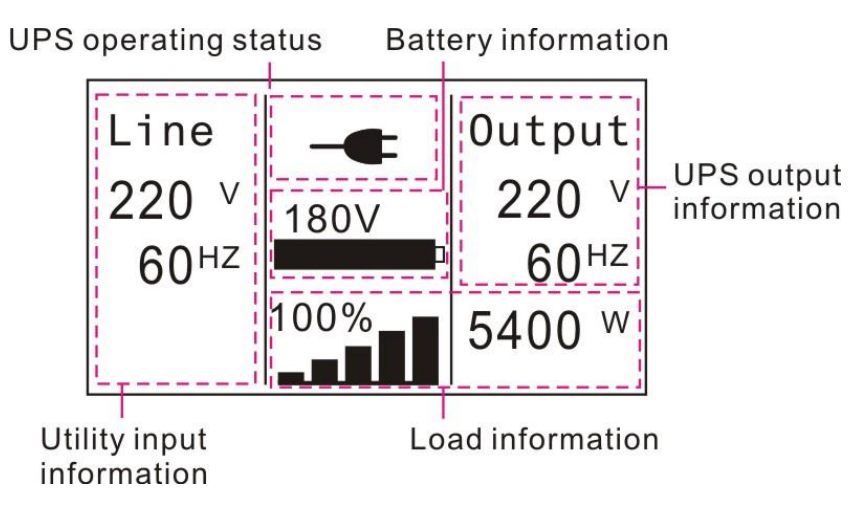

Figure 5-2 The default LCD display

Szczegółowe informacje operacji na wyświetlaczu LCD w rozdziale 5.4

#### 5.2 Operating mode

Symbole graficzne mogą się nieznacznie różnić od zamieszonych poniżej.

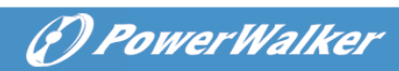

## Table 5-3 Status Summary Screens

| Status Summary Screen                                                                                         | Description                                                                                                    |  |
|----------------------------------------------------------------------------------------------------|----------------------------------------------------------------------------------------------------|--|
| Line<br>220 V<br>60 <sup>HZ</sup><br>180V<br>100%<br>100%<br>5400 W<br>Fig.5-3                                | Normal mode:<br>UPS w trybie normlanej pracy                                                                                                    |  |
| Line<br>0 V<br>0 <sup>HZ</sup><br>100%<br>100%<br>5400 W<br>Eig 5.4                                           | Battery mode:<br>UPS pracuje w trybie baterii, syg. dzwiękowy<br>beep co 4 sekundy.                                                                                                    |  |
| Line<br>220 V<br>60 <sup>HZ</sup><br>100%<br>5400 W<br>Fig 5-5                                                | Bypass with output:<br>UPS nie tworzy kopi zapasowej, jeśli jest w<br>rybie Bypass. Napięcie na wyjściu jest<br>dostarczane z sieci poprzez filtr wewnętrzny.<br>UPS wysyła sygnał beep co 2 min.                                                                                                    |  |
| Line<br>220 V<br>60 <sup>HZ</sup> 0 V<br>0% 0 Utput<br>0 V<br>0HZ<br>0 W                                      | Bypass without output:<br>Bypass mode bez nap na wyjściu.                                                                                                    |  |
| Fig 5-6<br>Line<br>220 V<br>60 <sup>HZ</sup><br>180V<br>100%<br>100%<br>Fig 5-7<br>60 <sup>HZ</sup><br>5400 W | High Efficiency Mode:<br>Po przełączeniu UPS w tryb HE moc pobierana<br>przez obciążenie jest dostarczana<br>bezpośrednio z sieci poprzez odpowiednie<br>filtry wewnętrzne pozwalając na wysoką<br>oszczędność energii pomijając konwersje. Gdy<br>Napięcie na wejściu odbiega od nominalnego<br>lub zostaje utracone UPS przełączy się w tryb<br>Line lub Battery, a urządzenia podłączone do<br>wyjścia będą miały zapewnioną ciągłość<br>pracy.<br>1) Funkcja może zostać włączona poprzez |  |

|                                                                                                    | Der Power Walker                                                                                                    |
|----------------------------------------------------------------------------------------------------|----------------------------------------------------------------------------------------------------|
| Line<br>220 V<br>60HZ<br>100%<br>Fig 5-8<br>0utput<br>220 V<br>50HZ<br>4320 W                                                                                                    | <ul> <li>ustawienia używając wyświetlacza LCD<br/>lub dzięki oprogramowaniu<br/>komputerowego (Winpower, etc.).</li> <li>W przypadku pracy HE przełączenie do<br/>na stan baterii trwa poniżej 10ms. Może<br/>być to zbyt długi czas dla bardziej<br/>wrażliwych urządzeń</li> <li>Converter mode</li> <li>W trybie pracy konwertera, UPS będzie<br/>pracować z częstotliwością (50Hz lub 60Hz).</li> <li>Gdy napięcie wejściowe odbiega od<br/>normalnego lub zostaje utracone UPS<br/>przejdzie w tryb baterii. Obciążenie ma<br/>zapewnioną ciągłość pracy.</li> <li>Funkcja może zostać włączona poprzez<br/>ustawienia używając wyświetlacza LCD<br/>lub dzięki oprogramowaniu<br/>komputerowego (, etc.).</li> <li>Obciążenie powinno być zmniejszone do<br/>60% podczas pracy w trybie convertera<br/>z użyciem jednej fazy na wejściu. Praca z<br/>trzema fazami nie wprowadza takich</li> </ul> |
| Line<br>220 v<br>60Hz<br>180V<br>100%<br>100%<br>100%<br>5400 w<br>Fig 5-9<br>Line<br>220 v<br>60Hz<br>5400 w<br>0 v<br>0 v<br>0 Hz<br>0 v<br>0 Hz<br>0 v<br>0 Hz<br>0 v<br>0 Hz<br>0 v<br>0 Hz<br>0 v<br>0 Hz<br>0 v<br>0 Hz<br>0 Hz | Warning:<br>Gdy pojawi się ostrzeżenie oznacza to, że<br>istnieją pewne nietypowe problemy podczas<br>pracy UPS. Zwykle problemy nie powodują<br>uszkodzenia lub przerwania pracy zasilacza,<br>jednak należy zwrócić na nie uwagę, aby w<br>późniejszym czasie nie doprowadzić do<br>uszkodzenia UPS'a.<br>Fault:<br>Gdy pojawi się Falout oznacza to wstąpienie<br>pewnego krytycznego błędu. UPS natychmiast<br>odcina sygnał wyjściowy, lub przełacza się w                                                                                                    |

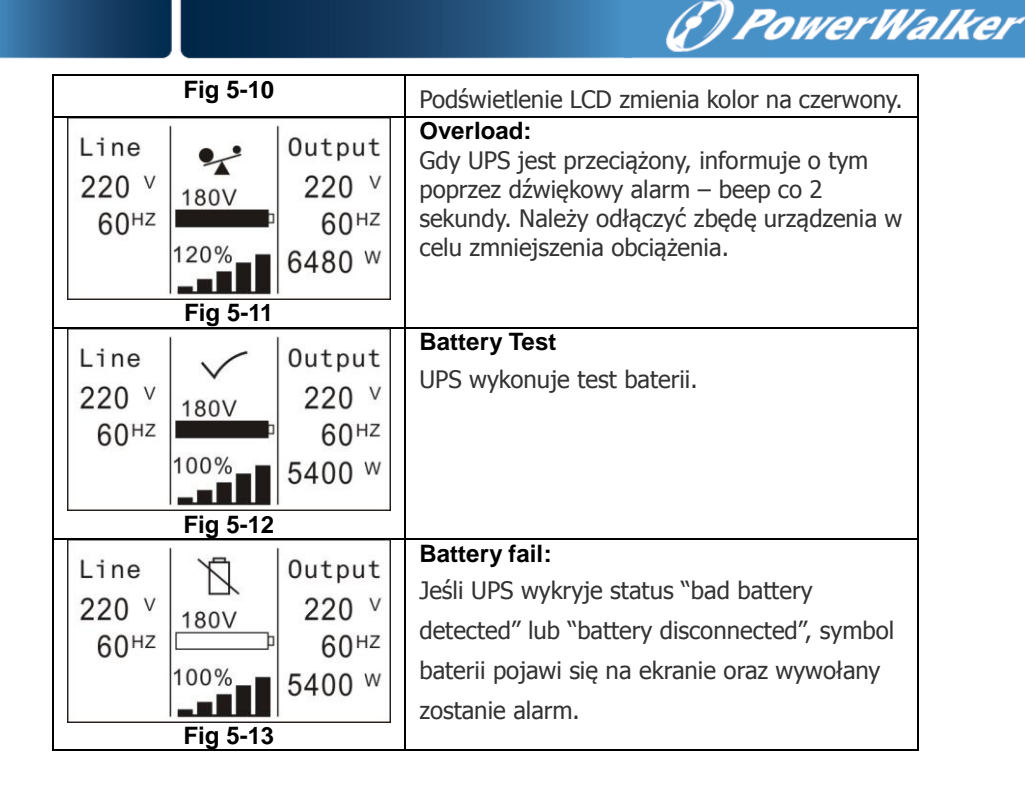

#### 5.3 Włączenie i wyłączenie UPS

**UWAGA:** Wyłącz wszystkie podłączone obciążenia do UPS zanim go włączysz, następnie włączaj urządzenia po kolei tak, aby nie spowodować przeciążenia podczas rozruchu. Jeśli chcesz wyłączyć UPS'a również pamiętaj o tym, aby wyłączyć wszystkie podłączone urządzenia.

#### 5.3.1 Włączenie UPS z siecią zasilającą

- 1) Sprawdź czy wszystkie połączenia są poprawne.
- Podłącz UPS do prądu od tego czasu wentylatory zaczynają działać. Na wyświetlaczu LCD pojawi się logo "WELCOME", następnie zostaną wyświetlone podstawowe informacje.
- 3) Naciskając przycisk U dłużej niż 1s, UPS wyda sygnał dźwiękowy i załączy napięcie na wyjściu.

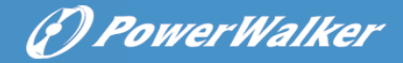

4) Po kilku sekundach UPS przejdzie w stan pracy Line mode. Jeśli napięcie sieci wejściowej będzie odbiegać od nominalnego UPS przełączy się w tryb pracy baterry mode, bez przerwania sygnału wejściowego.

#### 5.3.2 Włączenie UPS bez sieci zasilającej

- 1) Sprawdź czy wszystkie połączenia są poprawne.
- Naciskając przycisk U dłużej niż 100ms, UPS zostanie włączony.
   Od tego czasu wentylatory zaczynają działać. Na wyświetlaczu LCD pojawi się logo "WELCOME", następnie zostaną wyświetlone podstawowe informacje po zakończeniu testu UPS'a.
- 3) Naciskając przycisk U dłużej niż 1s, UPS wyda sygnał dźwiękowy i załączy napięcie na wyjściu.
- Po kilku sekundach UPS przejdzie w tryb pracy na baterii. Jeśli napięcie zasilania powróci, zasilacz przełączy się w tryb Line mode bez przerywania sygnału wejściowego.

#### 5.3.3 Wyłączenie UPS z siecią zasilającą

- Naciśnij przycisk U dłużej niż 3s aby wyłączyć tryb konwersji w UPS. Buzzer wyda 3-sekundowy sygnał i przejdzie w tryb Bypass.
- W trybie Bypass nadal obecne jest napięcie na wyjściu. Aby je wyłączyć należy odłączyć napięcie zasilania, wówczas po kilku sekundach UPS zostanie wyłączony.

#### 5.3.4 Wyłączenie UPS bez sieci zasilającej

1) Naciśnij przycisk U dłużej niż 3s, buzzer wyda 3-sekundowy sygnał, wyświetlacz LCD zostanie wyłączony a UPS odłączy napięcie wyjściowe.

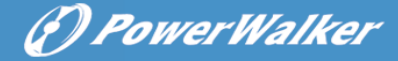

#### 5.4 LCD operation

Z wyjątkiem podsumowania stanu UPS'a, użytkownik może uzyskać więcej przydatnych informacji takich jak, szczegółowe pomiary różnych parametrów, rejestracje wszystkich zdarzeń jakie miały miejsce, identyfikacje UPS'a. Można zmieniać ustawienia wyświetlanych informacji dopasowując je do własnych wymagań i potrzeb.

#### 5.4.1 The main menu

Podczas wyświetlania stanu domyślnego UPS przyciskając ◀ lub ► <1s, pojawią się szczegółowe informacje o alarmach, statusie systemu i baterii.

Podczas wyświetlania stanu domyślnego UPS przyciskając ◀ >1s, na wyświetlaczu LCD wyświetli się drzewko głównego menu.

Drzewko głównego Menu zawiera 6 gałęzi: UPS status menu, dziennik zdarzeń, menu pomiarowe, sterowania, identyfikacji oraz ustawień.

# (f) PowerWalker

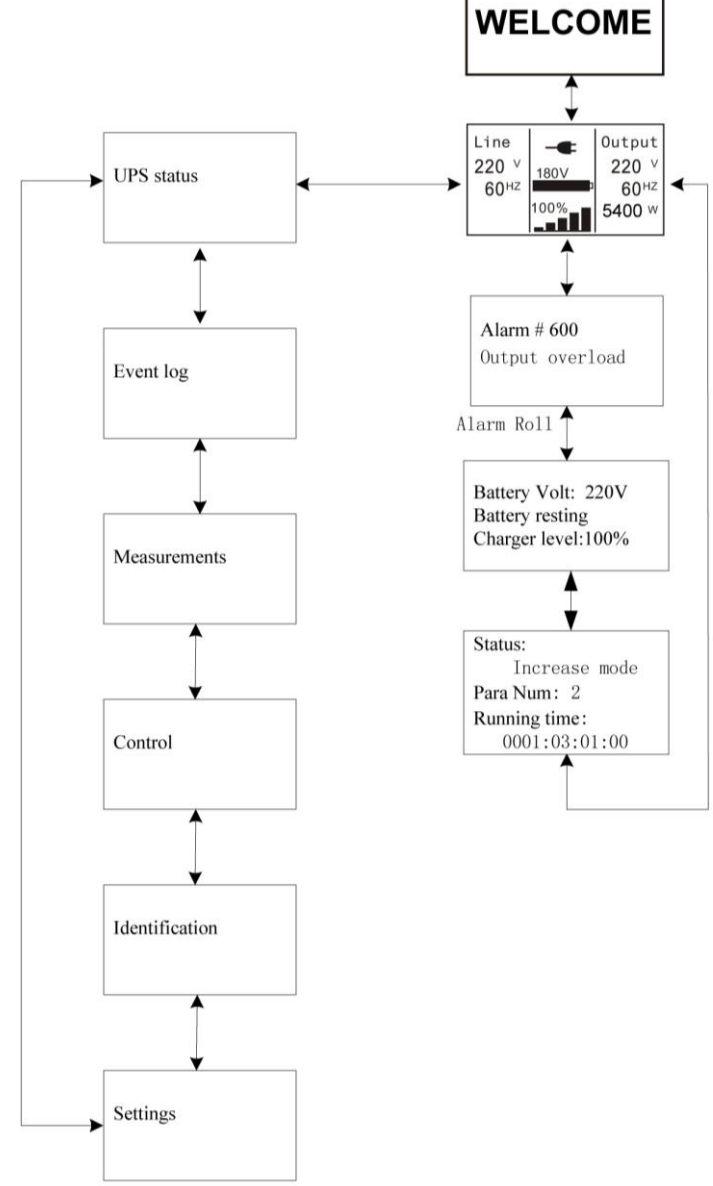

Figure. 5-14 Main menu tree

#### 5.4.2 The UPS status menu

Naciskając przycisk w menu "UPS status", LCD przechodzi do następnego menu drzewka.

Naciskając >1s, wyświetlacz powróci do poprzedniego menu.

Szczegóły na temat informacji "UPS status", zobacz Fig5-14.

#### 5.4.3 Menu dziennika zdarzeń.

Naciskając 🛹 w menu "Event log", wyświetlacz przejdzie do kolejnego menu dziennika.

Wszystkie zdarzenia alarmów i błędów, które wcześniej miały miejsce są zapisane w tym miejscu. Informacja zawiera ilustracje, kod zdarzenia i czas, w którym miało miejsce dane zdarzenie. Przyciskając ◀ lub ► <1s, można przesuwać po liście zdarzeń jedno po drugim.

Maksymalna liczba zapisów to 50, jeśli liczba wpisów jest większa wówczas nowe zdarzenie jest nadpisywane w miejsce najstarszego.

Naciskając >1s, wyświetlacz powróci do poprzedniego menu.

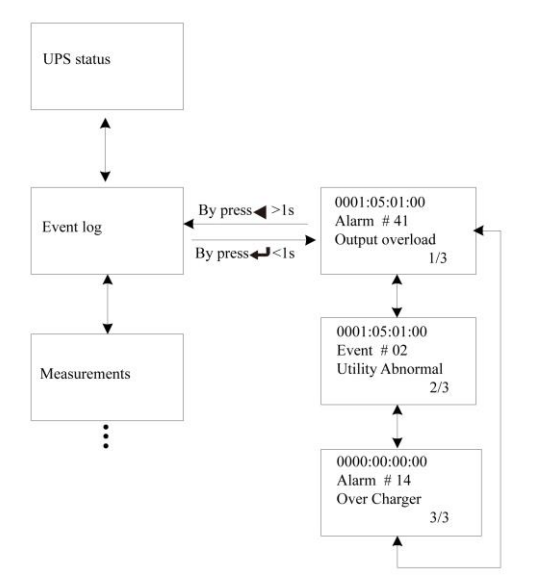

Figure. 5-15 Event menu tree

(f) PowerWalker

#### 5.4.4 The measurement menu

Naciskając 🛹 w menu " Measurement", wyświetlacz przejdzie do kolejnego menu dziennika.

🕜 PowerWalker

Dużo przydatnych informacji znajduje się w tym menu np. napięcie, prąd i częstotliwość wyjściowa, poziom obciążenia, napięcie, prąd i częstotliwość wejściowa itp.

Naciskając ◀ >1s, wyświetlacz powraca do głównego menu.

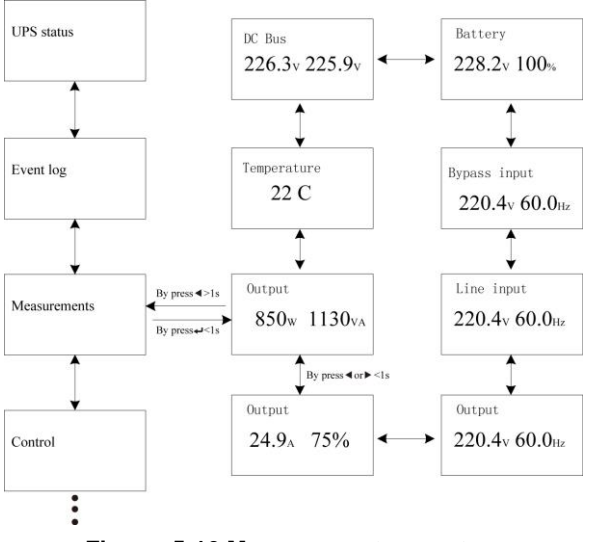

Figure. 5-16 Measurement menu tree

#### 5.4.5 The control menu

Start Battery Test: komenda powoduje wykonanie testu baterii.

 Resetowanie stanu EPO: gdy funkcja EPO zostanie aktywowana, napięcie wyjściowe ulegnie natychmiastowemu wyłączeniu. Aby powrócić do normalnego trybu pracy, należy najpierw otworzyć rozłącznik EPO, następnie wejść w cleare EPO status menu i

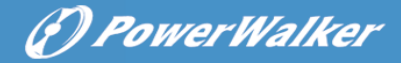

zresetować komunikat EPO. Wówczas UPS przestanie alarmować i powróci do trybu bypass. Należy go ponownie załączyć ręcznie.

- 2) Reset statusu błędu: w przypadku wystąpienia błędu UPS utrzymuje stan pracy w trybie błędu oraz alarmuje. Aby powrócić do normalnego trybu pracy należy wejść w Reset Falut menu i zresetować błąd. UPS powinien wrócić do trybu bypass i przestać alarmować. Należy sprawdzić I usunąć powód usterki zanim UPS zostanie ponownie ręcznie załączony.
- Przywrócenie ustawień fabrycznych: wszystkie ustawienia mogą zostać przywrócone do fabrycznych. Może to zostać wykonane tylko w trybie Bypass, w menu Restore factory settings.

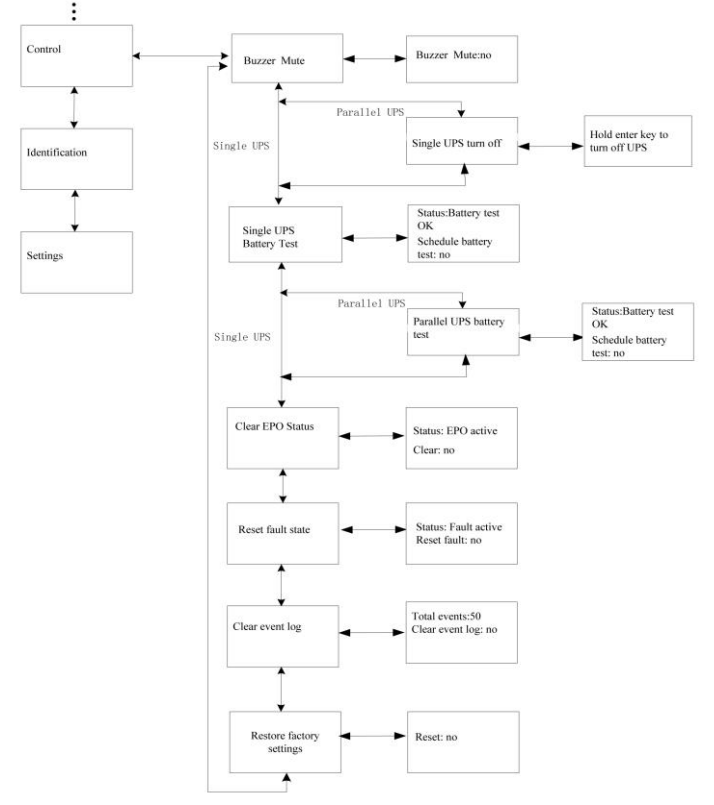

Figure. 5-17 Control menu tree

#### 5.4.6 The identification menu

(D PowerWalker

Menu identification information zawiera serial number UPS'a, serial number firmware'a, Typ modelu.

Naciskając ◀ >1s, wyświetlacz powraca do głównego menu.

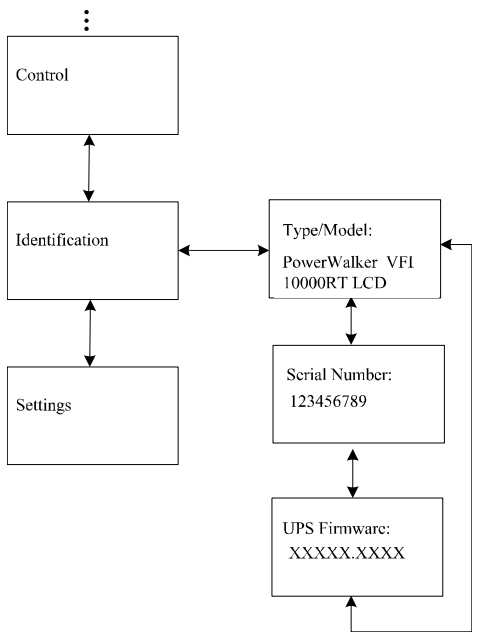

Figure. 5-18 Identification menu tree

#### 5.4.7 The setting menu

Skontaktuj się z lokalnym dystrybutorem w celu uzyskania dalszych informacji przed zmianą tych ustawień. Niektóre z nich mogą zmienić specyfikacje, włączyć lub wyłączyć niektóre funkcje. Nieodpowiednia konfiguracja ustawień może doprowadzić do awarii zasilacza, wyłączeniu zabezpieczeń a nawet uszkodzić baterie, UPS'a lub obciążenie.

Większość ustawień może być zmieniona tylko, jeśli UPS pracuje w

#### trybie Bypass.

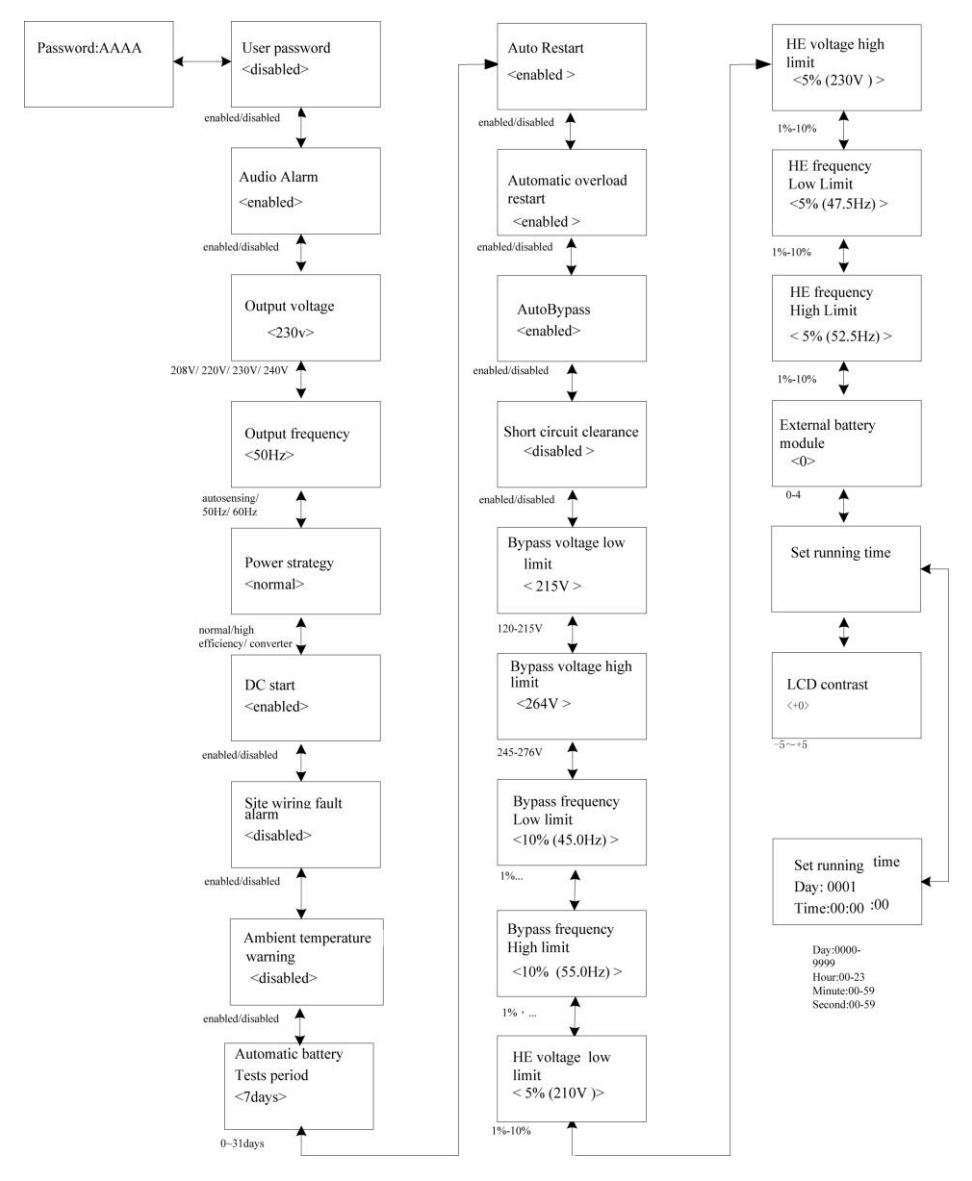

Figure. 5-19 Setting menu tree

Example: ustawienie sztywnego napięcia wyjściowego.

(f) PowerWalker

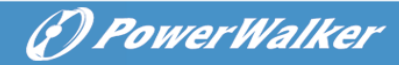

Setting menu tree

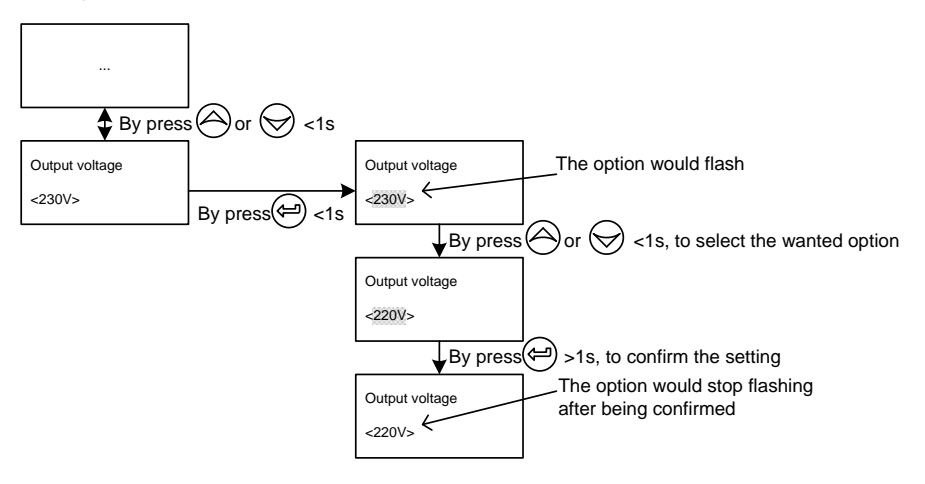

Figure. 5-20 Set rated output voltage value

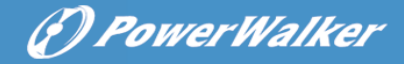

## 6. UPS Maintenance

Rozdział zawiera:

- Użytkowanie UPS i akumulatorów
- Transport UPS
- Przechowywanie UPS i baterii
- Test baterii
- Recycle the used Battery or UPS

#### 6.1 UPS and Battery Care

Dla utrzymania najdłuższej żywotności, utrzymuj otoczenie UPSa czyste I pozbawione kurzu. Jeśli występuje duże zakurzenie, dbaj o czyszczenie i drożność otworów wentylacyjnych. Bateria najlepiej utrzymuje swoje parametry w temperaturze ok 25<sup>°</sup>C.

Note: Przy użytkowaniu w normalnych warunkach, bateria powinna nie tracić swoich parametrów od 3 do 5 lat. W przypadku, gdy bateria będzie w złym stanie, należy ją niezwłocznie wymienić. Wymiana baterii może być przeprowadzona tylko przez wykfalifikowany personel.

#### 6.2 Transport UPS

**NOTE:** Wewnętrzna bateria musi zostać odłączona przed transportem, ale niezdemontowana.

**UWAGA:** Poniższe procedury powinny być przestrzegane, należy zachować szczególną ostrożność przy pracy z akumulatorami. Należy trzymać z dala niewykfalifikowany personel.

- 1. Upewnij się, że UPS jest wyłączony i odłączony od zasilania.
- 2. Połóż UPS na płaskiej i stabilnej powierzchni przodem do siebie.
- 3. Zdemontuj panel przedni.
- 4. Odłącz złącze baterii wewnętrznych.
- 5. Zamontuj ponownie panel przedni.

#### 6.3 Przechowywanie UPS i Baterii

Jeśli UPS jest nieużywany przez długi okres czasu należy ładować akumulatory, co 6 miesięcy poprzez podłączenie UPS do zasilania. Zalecane jest wtedy pozostawienie UPS podłączonego do sieci przez 48h.

Sprawdź ostatni czas ładowania baterii na kartonie wysyłkowym UPS. Jeśli data jest starsza niż 6 miesięcy, nie używaj UPSa. Skontaktuj się z serwisem.

#### Kiedy zastąpić starą baterie.

Gdy wyskoczy powiadomienie na wyświetlaczu "Service Baterry" oraz będzie słyszalny alarm dźwiękowy wówczas należy wymienić baterię. Skontaktuj się z serwisem.

#### 6.4 Testowanie Baterii

Przed rozpoczęciem testu, sprawdź:

- Bateria musi być w pełni naładowana.
- UPS musi być w trybie Normal bez aktywnych alarmów.
- Obciążenie musi być większe niż 10%.

Test baterii:

- 1 Podłącz UPS do sieci przynajmniej na 48h w celu uzyskania maksymalnej sprawności baterii.
- 3 Naciśnij 🛃 aby wejść w Control menu.
- 4 Użyj 🕑 aby przewinąć do Battery Test option.
- 5 Naciśnij 🕑 UPS rozpocznie test Baterii.

Podczas testu akumulatorów UPS przechodzi w tryb baterii i rozładowuje akumulatory do 25% przewidzianego czasu podtrzymania. W tym czasie wyświetlacz pokazuje "Battery test running" oraz procentowy wskaźnik ukończenia testu.

## () PowerWalker

#### 6.5 Recykling zużytych baterii

Skontaktuj się z lokalnym centrum utylizacji niebezpiecznych odpadów. Aby uzyskać informacje na temat czynności, które należy wykonać przy oddaniu akumulatora do utylizacji.

## 7. Specifications

Rozdział zawiera:

- Model list
- Specyfikacja techniczna
- Electrical Performance
- Environmental and Safety

#### 7.1 Electrical specification

| Model              | Online RT 6K       | Online RT 10K      |
|--------------------|--------------------|--------------------|
| Output             |                    |                    |
| Power Capacity     | 6KVA/5.4KW         | 10KVA/9KW          |
| Valtaga Danga      | 208VAC/220VAC/     | 208VAC/220VAC/     |
| vollage Range      | 230VAC/ 240VAC     | 230VAC/ 240VAC     |
| Frequency          | 50/60Hz            | 50/60Hz            |
| Voltage Distortion | <5%@Nonlinear load | <5%@Nonlinear load |
| Vollage Distortion | <2%@Linear load    | <2%@Linear load    |
|                    | Line Mode:         |                    |
|                    | 2mins 102% ~ 130%  |                    |
|                    | 30s 130% ~ 150%    |                    |
| Over Load          | 100ms >150%        |                    |
|                    | Battery Mode:      |                    |
|                    | 10s 102% ~ 130%    |                    |
|                    | 100ms >130%        |                    |
| Efficiency         |                    |                    |
| Line mode          | >92%               | >93%               |
| ECO mode           | >96%               | >97%               |
| Battery mode       | >89%               | >90%               |

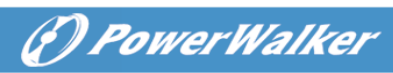

| Input             |                                          |              |  |  |
|-------------------|------------------------------------------|--------------|--|--|
| Input wire        | 1 Ph (L1,L2/N)+ PE                       |              |  |  |
| Input Type        | Support dual input                       |              |  |  |
| Phase             | single                                   |              |  |  |
| Voltage Range     | 176-2                                    | 276Vac       |  |  |
| Frequency Range   | (45~55)/(54~66)Hz                        |              |  |  |
| Current           | 26.4A@230Vac                             | 44.0A@230Vac |  |  |
|                   | ≥ 0,99 @100% Nominal Load                |              |  |  |
| Power Factor      | ≥ 0,98 @50% Nominal Load                 |              |  |  |
|                   | ≥ 0,95 @25% Nominal Load                 |              |  |  |
| THDI              | < 5 %@Full load and battery full charged |              |  |  |
| Battery & Charger |                                          |              |  |  |
| Battery           | 180VDC/5Ah                               | 240VDC/9Ah   |  |  |
| Current           | 39A                                      | 48A          |  |  |
| Charger current   | >1A >1.7A                                |              |  |  |

#### 7.2 Rozmiary i waga

| Dimension<br>(W*D*H) mm | 438*698*129 | 438*704*215.5 |
|-------------------------|-------------|---------------|
| Net Weight (KG)         | 46          | 82.5          |
| Gross Weight (KG)       | 50          | 87.5          |

#### 7.3 Operating Environment

| Item        | Specification/Function | Standards/Comments         |  |
|-------------|------------------------|----------------------------|--|
| Cooling     | Force Air Cooling      |                            |  |
| Operating   |                        | Nominal newer & continuous |  |
| Temperature | 0°C ~ 40 °C            | operating mode             |  |
| Range       |                        | operating mode             |  |
| Storage     | -15°C~60°C             | UPS                        |  |
| Temperature | 0~35°C                 | Battery                    |  |
| Relative    | 0-95%                  | No condensing              |  |

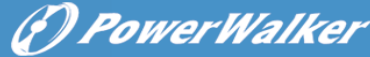

| Humidity          |                          |                                                   |
|-------------------|--------------------------|---------------------------------------------------|
| Altitude          | <1000m for Nominal power | Over 1000 m the power derating is 1 % every 100 m |
| Acoustic<br>Noise | <55dB                    |                                                   |

## 8. Rozwiązywanie problemów

Jeśli UPS nie działa poprawnie, najpierw sprawdź komunikat wyświetlany na LCD.

Przystąp do rozwiązania problemu postępując według wskazówek z poniższej tabeli. Jeśli problem wciąż istnieje skontaktuj się producentem.

#### 8.1 Typical Alarms and Conditions

| Alarm or Condition                         | Możliwy powód                                                       | Action                                                                                                    |  |
|--------------------------------------------|---------------------------------------------------------------------|----------------------------------------------------------------------------------------------------|--|
| ON Maintenance<br>Bypass<br>Alarm Code: 72 | Przycisk utrzymania<br>bypass jest otwarty                          | Sprawdź położenie przycisku<br>bypass<br>UPS pracuje zużywając<br>prąd z akumulatorów,<br>przygotuj system do<br>zamknięcia.                                                                                |  |
| In Battery Mode<br>Alarm Code: 62          | Pojawiła się awaria<br>zasilania UPS pracuje w<br>trybie baterii.   |                                                                                                    |  |
| In ECO Mode<br>Alarm Code: 63              | W trybie pracy High<br>Efficiency mode, UPS<br>pracuje jako bypass. | UPS pracuje w trybie ECO<br>mode, zachowuje się jak w<br>przypadku pracy Bypass, w<br>razie zaniku napięcia<br>automatycznie przełączy się<br>w tryb baterii, ochrona<br>urządzeń jest wciąż<br>zapewniona. |  |
| EPO Active<br>Alarm Code: 71               | Wyłącznik EPO jest<br>zamknięty                                     | Sprawdź położenie<br>wyłącznika EPO                                                                                                    |  |
| Utility Abnormal<br>Alarm Code: 02         | Napięcie jest poza<br>dozwolonym zakresem,                          | Skontaktuj się z serwisem.                                                                                                    |  |

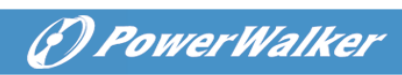

| Back feed<br>Alarm Code:93          | Wewnętrzne uszkodzenie<br>UPS'a                                       | Nie odłączaj żadnego z<br>terminali urządzeń<br>podłączonych do UPS'a<br>nawet po jego wyłączeniu.<br>Skontaktuj się z<br>producentem.                                                                                    |  |
|-------------------------------------|-----------------------------------------------------------------------|----------------------------------------------------------------------------------------------------|--|
| Battery Disconnect<br>Alarm Code:11 | Battery pack jest<br>podłączony niepoprawnie                          | Zrób test baterii, aby<br>potwierdzić alert.<br>Sprawdź czy battery bank<br>jest podłączony poprawnie<br>do UPS'a.<br>Sprawdź czy bezpiecznik<br>baterii jest włączone.                                                   |  |
| Battery low<br>Alarm Code:12        | UPS pracuje w trybie<br>baterii a jej stan<br>naładowania jest niski. | UPS podaje przybliżony<br>czas wyłączenia system I<br>UPSa.<br>W zależności od obciążenia<br>oraz dołączonych battery<br>packów ostrzeżenie o<br>niskim stanie baterii pojawia<br>się mniej więcej ok 25%<br>naładowania. |  |
| Service Battery<br>Alarm Code:13    | Problem z baterią lub jej<br>ładowaniem.                              | Skontaktuj się z<br>producentem.                                                                                                    |  |
| Output Overload<br>Alarm Code:41    | Przeciążenie                                                          | Sprawdź urządzenia<br>obciążające I usuń zbędne<br>obciążenie.<br>Sprawdź czy któreś z<br>urządzeń nie jest<br>uszkodzone.                                                                                                |  |

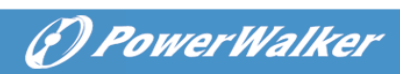

| Inv Overload Fault<br>Alarm Code:42           | Przeciążenie                                                                                            | Sprawdź urządzenia<br>obciążające I usuń zbędne<br>obciążenie.<br>Sprawdź czy któreś z<br>urządzeń nie jest<br>uszkodzone.                                                                                                    |  |
|-----------------------------------------------|----------------------------------------------------------------------------------------------------|----------------------------------------------------------------------------------------------------|--|
| Byp Overload Fault<br>Alarm Code:43           | Przeciążenie                                                                                            | Sprawdź urządzenia<br>obciążające I usuń zbędne<br>obciążenie.<br>Sprawdź czy któreś z<br>urządzeń nie jest<br>uszkodzone.                                                                                                    |  |
| Output Short Circuit<br>Alarm Code:31         | Zwarcie na wyjściu                                                                                      | Odepnij całe obciążenie i<br>wyłącz UPS'a.<br>Sprawdź czy urządzenia lub<br>wyjście UPS'a nie są zwarte.<br>Upewnij się, że zwarcie<br>zostało usunięte przed<br>ponownym uruchomieniem<br>UPS.                                                                                             |  |
| Fan Failure<br>Alarm Code:84                  | Problem z wentylatorem                                                                                  | Sprawdź czy wentylator<br>działa poprawnie.                                                                                                    |  |
| Heatsink Over<br>Temperature<br>Alarm Code:81 | Wewnętrzna temperatura<br>UPS'a jest za wysoka                                                          | Upewnij się, że UPS nie jest<br>przeciążony; czy wszystkie<br>otwory wentylacyjne nie są<br>zablokowane a temperatura<br>otoczenia nie jest za wysoka.<br>Wyłącz UPS i poczekaj 10min<br>aż trochę ostygnie i załącz<br>ponownie. Jeśli błąd nie<br>ustąpi skontaktuj się z<br>producentem. |  |
| Ambient Over<br>Temperature<br>Alarm Code:82  | I sygnalizuje że<br>temperaturę otoczenia<br>jest większa niż<br>temperaturę<br>dopuszczona fabrycznie. |                                                                                                    |  |
| BUS Over Voltage<br>Alarm Code:21             | Wewnętrzne uszkodzenie<br>UPS'a                                                                         | Skontaktuj się z<br>producentem.                                                                                                    |  |
| BUS Under Voltage                             | Wewnętrzne uszkodzenie                                                                                  | Skontaktuj się z                                                                                                    |  |

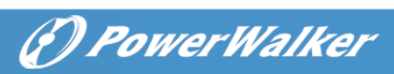

| Alarm Code:22          | UPS'a                     | producentem.                             |  |
|------------------------|---------------------------|------------------------------------------|--|
| BUS Unbalance          | Wewnętrzne uszkodzenie    | Skontaktuj się z                         |  |
| Alarm Code:23          | UPS'a                     | producentem.                             |  |
| BUS Short              | Wewnętrzne uszkodzenie    | Skontaktuj się z                         |  |
| Alarm Code:24          | UPS'a                     | producentem.                             |  |
| BUS Softstart Fail     | Wewnętrzne uszkodzenie    | Skontaktuj się z                         |  |
| Alarm Code:25          | UPS'a                     | producentem.                             |  |
| Inv Over Voltage       | Wewnętrzne uszkodzenie    | Skontaktuj się z                         |  |
| Alarm Code:32          | UPS'a                     | producentem.                             |  |
| Inv Under Volatge      | Wewnętrzne uszkodzenie    | Skontaktuj się z                         |  |
| Alarm Code:33          | UPS'a                     | producentem.                             |  |
| Inv Softstart Fail     | Wewnętrzne uszkodzenie    | Skontaktuj się z                         |  |
| Alarm Code:34          | UPS'a                     | producentem.                             |  |
|                        |                           |                                          |  |
|                        | Uszkodzenie ładowarki     | Skontaktuj się z<br>producentem          |  |
| Alarm Code. 15         |                           |                                          |  |
|                        |                           | LIPS wyłaczy ładowanie aż                |  |
| Battery Over Voltage   | Wskazanie że napięcie     | napiecie baterii powróci do              |  |
| Alarm Code:16          | na UPS jest za wysokie    | normalnego.                              |  |
| Fatal eeprom Fault     | UPS nie może przeczytać   | Skontaktuj się z                         |  |
| Alarm Code:A3          | danych z pamięci eeprom   | producentem.                             |  |
| Negative power Fault   | W połączeniu              | UPS1& UPS2 turn to fault                 |  |
| Alarm Code: F1         | równoległym moc UPSa      | mode.                                    |  |
|                        | jest za niska             | Odłącz zbędne zasilanie.                 |  |
| Parallel cable loss    | Kabel połączenia          | Sprawdź kabel połączenia<br>równoległego |  |
| Alarm Code: E2         | równoległego został       |                                          |  |
| Develleteretere        | odłączony                 |                                          |  |
| Parallel system        | UPS1 podłączona           | Sprawdź status                           |  |
| Alarm Code: E6         | bateria, UPS2 bez baterii | podłączonych UPSów                       |  |
|                        | Połaczenie równoległe     |                                          |  |
| Line input different   | UPS1 line ok UPS2 line    | Sprawdź input line                       |  |
| Alarm Code: E7         | loss                      | - p · - · · · p - · · · · · · ·          |  |
| Bypace input different | Połączenie równoległe,    | Różne ustawienia UPSów,                  |  |
| Alarm Code: E8         | UPS1 bypass ok , UPS2     | nie wolno załączać UPSa.                 |  |
|                        | Bypass loss               | Sprawdź bypass input                     |  |
| Power strategy         | Występują różnice w       | sprawdź UPS OP mode,                     |  |
| different              | ustawieniach pracy        | utrzymuj OP mode stałe w                 |  |

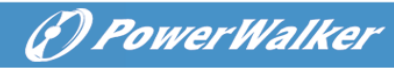

| Alarm Code: E9                         | UPS'ów w systemie                                                     | obu UPSach                                                                  |
|----------------------------------------|-----------------------------------------------------------------------|-----------------------------------------------------------------------------|
|                                        | równoległym                                                           |                                                                             |
| Rate power different<br>Alarm Code: EA | UPS'y zastosowane w<br>systemie równoległym<br>różnią się między sobą | UPS'y posiadają różne<br>moce, wówczas praca<br>równoległa jest niemożliwa. |
| HE in parallel<br>Alarm Code: EB       | Funkcja HE jest włączona<br>podczas pracy w systemie<br>równoległym.  | Funkcja HE jest zabroniona<br>przy pracy w systemie<br>równoległym          |

## 9. Communication

This chapter contains:

- Communication ports (RS-232 and USB)
- Network Management Card (Optional)
- UPS Management Software
- REPO

#### 9.1 RS-232 and USB Communication Ports

Do nawiązania komunikacji pomiędzy UPS i komputerem, należy podłączyć komputer do jednego z portów komunikacyjnych UPS przy użyciu odpowiedniego kabla komunikacyjnego.

Po zainstalowaniu kabla komunikacyjnego, zainstalowane oprogramowanie pozwala na wymianę danych między komputerem a UPSem. Oprogramowanie ma dostęp do szczegółowych informacji na temat statusu urządzenia i jego pracy. W przypadku problemów z siecią i zanikiem napięcia, program inicjuje zapis danych w otwartych programach i zamknięcie systemu. Piny w RS-232 mają kolejność jak na rysunku i oznaczenia jak z tabelki.

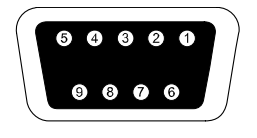

Figure.9-1 RS-232 Communication Port (DB-9 Connector)

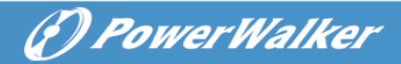

#### Table 3 RS-232 Communication Port Pin Assignment

| Pin    | Signal | Function                     | Direction from |
|--------|--------|------------------------------|----------------|
| Number | Name   |                              | the UPS        |
| 1      |        | Battery Low signal           | Out            |
| 2      | RxD    | Transmit to external device  | Out            |
| 3      | TxD    | Receive from external device | In             |
| 5      | GND    | Signal common                |                |
| 7      |        | Not used                     |                |
| 8      |        | On Battery signal            | Out            |
| 9      |        | Vdc Power (+12V)             | Out            |
|        |        | This pin is connected via a  |                |
|        |        | jumper to pin 2 of SNMP      |                |
|        |        | connector                    |                |

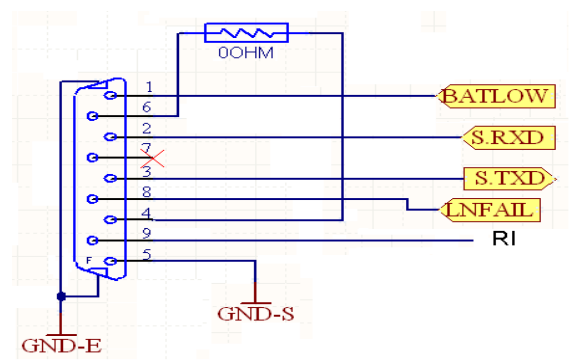

Figure.9-2 RS-232 Communication Port

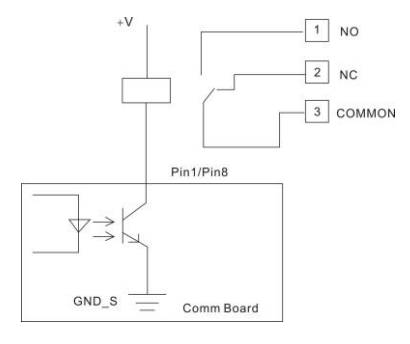

Figure. 9-3 Pin1/Pin8 typical application

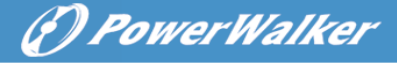

Notes: napięcie 'V' wynosi maximum 30VDC, a prąd 45mA.

#### 9.2 Network Management Card (Optional)

Network Management Card pozwala UPSówi komunikować się z różnego rodzaju urządzeniami podłączonymi do sieci. Seria Online posiada pojedyncze gniazdo do podłączenia jednej z kart:

- **9.3 Connect UPS- MS Web/SNMP Card** pozwala na komunikacje l zarządzanie UPSem z urządzeń sieciowych. Połączenie realizowane jest przez skrętkę Ethernet (0/100BaseT).
- **9.4** UPS posiada możliwość komunikacje przez kartę AS400. W celu dokładnych informacji skontaktuj się z producentem.

#### 9.5 UPS Management Software

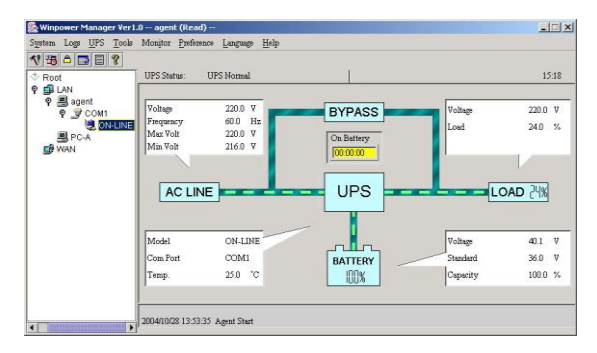

WinPower to oprogramowanie monitorujace Z przyjaznym dla użytkownika interfejsem. Soft zapewnia kompletną ochronę komputera przypadku problemów siecia zasilajaca. Za W Ζ pomoca oprogramowania możesz monitorować status dowolnego UPS'a który jest połączony w tej samej sieci. Ponadto UPS może zapewnić ochrone więcej niż jednemu komputerowi podłączonemu do sieci LAN w tym samym czasie np. Wysłanie sygnału o zamknięciu system, zapis danych w otwartych aplikacjach.

#### Installation procedure:

Podłącz przez USB UPS z komputerem lub notebookiem, system wykryje połączenie. Oprogramowanie monitoruje status UPS'a, pozwala na jego

() PowerWalker

wyłączenie przed końcowym rozładowaniem akumulatorów, zaawansowaną zmianę parametrów oraz zdalny podgląd informacji przez sieć. W przypadku awarii zasilania lub rozładowania akumulatorów, UPS podejmie wszystkie niezbędne akcje bez potrzeby obecności użytkownika. Automatycznie zamknie system oraz zapisze dane w otwartych aplikacjach, dodatkowo może wysłać powiadomienie na pager, mail, sms etc.

- Użyj dołączonego CD i postępuj zgodnie z instrukcjami pojawiającymi się na ekranie, aby zainstalować oprogramowanie WinPower.
- Wpisz poniższy serial No. Aby zainstalować software: 511C1-01220-0100-478DF2A
- Po poprawnym zainstalowaniu oprogramowania, komunikacja z UPS'em zostanie ustanowiona oraz pojawi się zielona ikona w zasobniku systemowym.

👷 🔩 🍪 🛛 9:16 AM

- Podwójne klikniecie myszą na ikonę powoduje otwarcie oprogramowania.
- Możesz zaplanować start i wyłączenie UPS przez PC.
- Więcej informacji znajduje się w e-podręczniku dostępny pod adresem

Check <u>www.powerwalker.com/winpower.html</u> from time to time to get the latest version of monitoring software.

#### 9.4 Funkcja REPO

Remonte Emegrancy Power off zapewnia funkcje bezpiecznego wyłączenia urządzenia za pomocą grzybka. Gdy REPO jest włączone UPS wyłącza napięcie. Po odblokowaniu grzybka UPS należy zrestartować I ponownie będzie chodził w normalnym trybie.